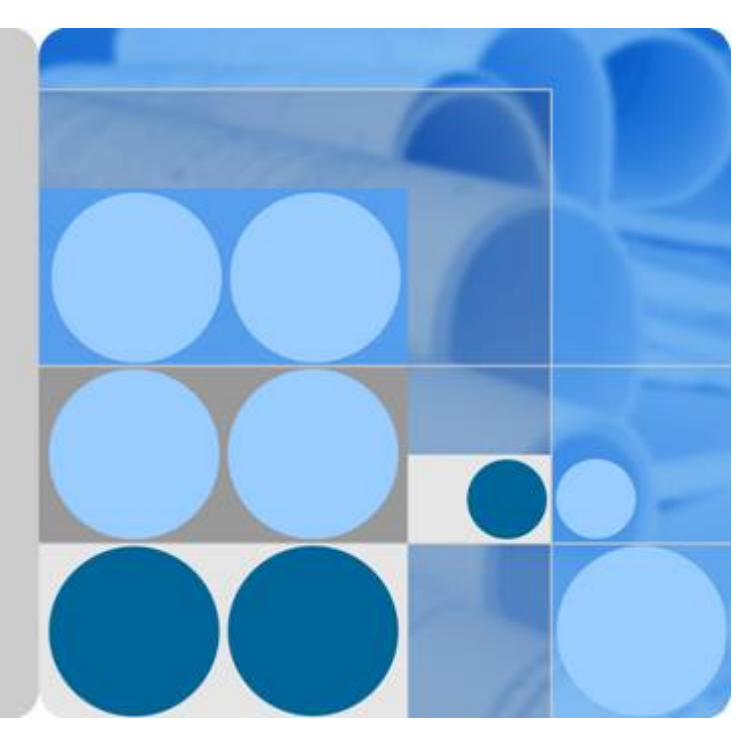

# Tecal ES3000 High Performance PCIe SSD Card V100R002C01

# **User Guide**

lssue 04 Date 2014-03-05

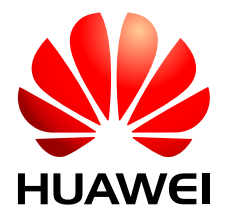

HUAWEI TECHNOLOGIES CO., LTD.

#### Copyright © Huawei Technologies Co., Ltd. 2013. All rights reserved.

No part of this document may be reproduced or transmitted in any form or by any means without prior written consent of Huawei Technologies Co., Ltd.

#### **Trademarks and Permissions**

All other trademarks and trade names mentioned in this document are the property of their respective holders.

#### Notice

The purchased products, services and features are stipulated by the contract made between Huawei and the customer. All or part of the products, services and features described in this document may not be within the purchase scope or the usage scope. Unless otherwise specified in the contract, all statements, information, and recommendations in this document are provided "AS IS" without warranties, guarantees or representations of any kind, either express or implied.

The information in this document is subject to change without notice. Every effort has been made in the preparation of this document to ensure accuracy of the contents, but all statements, information, and recommendations in this document do not constitute a warranty of any kind, express or implied.

## Huawei Technologies Co., Ltd.

Address: Huawei Industrial Base Bantian, Longgang Shenzhen 518129 People's Republic of China

Website: <u>http://enterprise.huawei.com</u>

# **About This Document**

# Purpose

Huawei provides the Tecal ES3000 PCIe SSD high-performance storage card (ES3000 for short) of 800 GB, 1.2 TB, and 2.4 TB. PCIe standards for Peripheral Component Interconnect Express, and SSD standards for solid state drive.

The document describes the ES3000 in terms of its appearance, functions, features, and technical specifications and how to install, configure, operate, and maintain the ES3000.

#### 

The document does not contain the commands for production, equipment, return detection, and fault locating and debugging. These commands are commonly used during engineering and fault location. Incorrect use of the commands results in device exceptions or service interruption. To obtain the commands, contact Huawei technical support.

# **Intended Audience**

This document is intended for:

- Server installation personnel
- Server maintenance personnel

# **Symbol Conventions**

The following table lists the symbols that may be found in this document.

| Symbol | Description                                                                                                    |
|--------|----------------------------------------------------------------------------------------------------|
|        | <b>DANGER</b> indicates a hazard with a high level or medium level of risk which, if not avoided, could result in death or serious injury. |
|        | <b>WARNING</b> indicates a hazard with a low level of risk which, if not avoided, could result in minor or moderate injury.                |

| Symbol | Description                                                                                                    |
|--------|----------------------------------------------------------------------------------------------------|
|        | <b>CAUTION</b> indicates a potentially hazardous situation<br>that, if not avoided, could result in equipment damage, data<br>loss, performance deterioration, or unanticipated results. |
| ©≓ TIP | <b>TIP</b> indicates a tip that may help you solve a problem or save time.                                                                                                    |
|        | <b>NOTE</b> provides additional information to emphasize or supplement important points of the main text.                                                                                |

# **Change History**

Updates between document issues are cumulative. The latest document issue contains all changes made in previous issues.

#### Issue 04 (2014-03-05)

The product appearance is upated.

Some detail problems are corrected.

#### Issue 03 (2013-01-20)

Added SNMP management function.

#### Issue 02 (2012-12-13)

Figures showing the ES3000 appearance are updated.

Added two commands about querying temperature and clearing data.

#### Issue 01 (2012-08-30)

The issue is the first official release.

# Contents

| About This Document                                   | ii |
|-------------------------------------------------------|----|
| 1 Security                                            | 1  |
| 1.1 Overview                                          | 3  |
| 1.2 General Safety Notice.                            |    |
| 1.3 Labels on Devices                                 | 4  |
| 1.4 General Requirements                              | 5  |
| 1.5 Inflammable Environment                           | 7  |
| 1.6 Battery                                           | 7  |
| 1.6.1 Storage Battery                                 | 7  |
| 1.6.2 Lithium Battery                                 | 9  |
| 1.7 Radiation                                         | 9  |
| 1.7.1 Electromagnetic Field Exposure                  | 9  |
| 1.7.2 Restricted Area                                 | 10 |
| 1.7.3 Laser                                           | 10 |
| 1.8 Working at Heights                                | 11 |
| 1.8.1 Hoisting Heavy Objects                          | 11 |
| 1.8.2 Using Ladders                                   |    |
| 1.9 Mechanical Safety                                 | 14 |
| 1.10 ES3000 Safety Precautions                        |    |
| 1.11 Other                                            | 16 |
| 2 Introduction to the ES3000                          |    |
| 2.1 Overview                                          |    |
| 2.2 Features and Specifications.                      | 19 |
| 2.3 Indicators                                        |    |
| 2.4 Server Configuration Requirements                 |    |
| 3 Installation and Configuration                      | 24 |
| 3.1 Process for Installing and Configuring the ES3000 |    |
| 3.2 Installing an ES3000 on a Riser Card              |    |
| 3.3 Installing an ES3000 Directly in a Server         |    |
| 3.4 Driver Description                                |    |
| 3.5 Transferring Files by Using WinSCP                |    |

| 3.6 Installing Drivers                          |    |
|-------------------------------------------------|----|
| 3.6.1 Installing the ES3000 Driver in Linux     |    |
| 3.6.2 Installing the ES3000 Driver in Windows   |    |
| 3.6.3 Installing the ES3000 Driver in VMware    |    |
| 3.7 Initial Configuration.                      |    |
| 3.7.1 Initial Configuring in Linux              |    |
| 3.7.2 Initial Configuration in Windows          |    |
| 3.7.3 Initial Configuration in VMware           |    |
| 4 Common Operations                             | 44 |
| 4.1 Operation Description                       |    |
| 4.1.1 Naming Rules and Conventions of an ES3000 |    |
| 4.1.2 Operation Precautions                     |    |
| 4.2 Common Operations in Linux                  |    |
| 4.2.1 Querying SSD Device Information           |    |
| 4.2.2 Querying Logs                             |    |
| 4.2.3 Querying Version Information              |    |
| 4.2.4 Querying Temperature Information          |    |
| 4.2.5 Querying E-Label Information.             |    |
| 4.2.6 Setting E-Label Information               |    |
| 4.2.7 Setting the ES3000 Capacity               |    |
| 4.2.8 Deleting All Data                         |    |
| 4.3 Common Operations in Windows                |    |
| 4.3.1 Querying Hardware Information             |    |
| 4.3.2 Querying Logs                             |    |
| 4.3.3 Querying Temperature Information          |    |
| 4.3.4 Setting E-Label Information               |    |
| 4.3.5 Setting the ES3000 Capacity               | 54 |
| 4.3.6 Deleting All Data                         |    |
| 4.4 Common Operations in VMware                 |    |
| 4.4.1 Querying SSD device Information.          |    |
| 4.4.2 Querying Logs                             |    |
| 4.4.3 Querying Version Information              |    |
| 4.4.4 Querying Temperature Information          |    |
| 4.4.5 Querying E-Label Information              |    |
| 4.4.6 Setting E-Label Information               |    |
| 4.4.7 Setting the ES3000 Capacity               | 60 |
| 4.4.8 Deleting All Data                         | 61 |
| 5 Maintenance and Upgrade                       | 63 |
| 5.1 Troubleshooting                             | 64 |
| 5.1.1 Failure to Install the ES3000 Driver      | 64 |
| 5.1.2 Failure to Mount an SSD device            |    |

| 5.1.3 Ouerving and Setting the Fan Speed (fanlevel)               | 66 |
|-------------------------------------------------------------------|----|
| 5.1.4 Ouerving and Setting the Fan Mode (fanmode)                 | 67 |
| 5.2 Uninstalling the Driver                                       | 68 |
| 5.2.1 Uninstalling the ES3000 Driver in Linux                     | 68 |
| 5.2.2 Uninstalling the ES3000 Driver in Windows                   | 68 |
| 5.2.3 Uninstalling the ES3000 Driver in VMware                    |    |
| 5.3 Upgrading the ES3000 Driver                                   | 70 |
| 5.3.1 Upgrading the ES3000 Driver in Linux                        |    |
| 5.3.2 Upgrading the ES3000 Driver in Windows.                     |    |
| 5.3.3 Upgrading the ES3000 Driver in VMware                       |    |
| 5.4 Upgrading the Controller Firmware                             |    |
| 5.4.1 Upgrading the Controller Firmware in Linux                  |    |
| 5.4.2 Upgrading the Controller Firmware in Windows                |    |
| 5.4.3 Upgrading the Controller Firmware in VMware                 |    |
| 5.5 Replacing an ES3000                                           |    |
| 5.5.1 Replacing an ES3000 on a Riser Card                         |    |
| 5.5.2 Replacing an ES3000 Directly in a Server                    |    |
| A Command Description                                             | 77 |
| A.1 Commands Used in Linux                                        |    |
| A.1.1 Ouerving General Information About an SSD Device (hio info) |    |
| A 1.2 Ouerving Logs (hio_log)                                     |    |
| A.1.3 Ouerving Temperature Information (hio temperature).         |    |
| A.1.4 Ouerving and Setting the E-label (hio label)                |    |
| A.1.5 Upgrading the Firmware (hio firmware)                       |    |
| A.1.6 Setting the ES3000 Capacity (hio capacity)                  |    |
| A.1.7 Deleting All Data (hio cleardata)                           |    |
| A.2 Windows System Tools                                          |    |
| A.2.1 Hardware Information Tool                                   |    |
| A.2.2 Log Querying Tool                                           |    |
| A.2.3 Querying Temperature Information.                           |    |
| A.2.4 E-label Setting Tool                                        |    |
| A.2.5 Firmware Upgrade Tool                                       |    |
| A.2.6 Capacity Setting Tool                                       |    |
| A.2.7 Deleting All Data                                           |    |
| A.3 Commands Used in VMware                                       |    |
| A.3.1 Querying General Information About HIO Devices (hio info)   |    |
| A.3.2 Querying Logs (hio_log)                                     | 94 |
| A.3.3 Querying Temperature Information (hio_temperature)          | 95 |
| A.3.4 Querying and Setting the E-label (hio_label)                | 96 |
| A.3.5 Upgrading the Firmware (hio_firmware)                       | 97 |
| A.3.6 Setting the ES3000 Capacity (hio_capacity)                  |    |

| A.3.7 Deleting All Data (hio_cleardata)      |  |
|----------------------------------------------|--|
| B SNMP Function                              |  |
| B.1 Overview                                 |  |
| B.2 Installing and Uninstalling hio_snmp     |  |
| B.3 hio_snmp Initial Configuration.          |  |
| B.4 Querying hio_snmp Information            |  |
| B.5 SNMP OID                                 |  |
| C Standards Compliance                       |  |
| C.1 FCC                                      |  |
| C.2 CE                                       |  |
| C.3 RoHS                                     |  |
| C.4 WEEE                                     |  |
| C.5 REACH                                    |  |
| C.6 UL                                       |  |
| С.7 КСС                                      |  |
| D How to Get Help                            |  |
| D.1 Preparations Before Contacting Huawei.   |  |
| D.1.1 Collecting Fault Information.          |  |
| D.1.2 Making Debugging Preparations          |  |
| D.2 Getting Help from Huawei Support Website |  |
| E Acronym or Abbreviation                    |  |

# **1** Security

# **About This Chapter**

This topic describes the safety precautions to be observed when you install and maintain devices.

#### 1.1 Overview

This document describes the safety information you must comply with when installing and maintaining the devices.

#### 1.2 General Safety Notice

This topic describes the safety precautions you must take before installing or maintaining Huawei equipment.

#### 1.3 Labels on Devices

This topic describes the warning labels, grounding labels, and electrostatic discharge (ESD) labels on devices.

#### 1.4 General Requirements

To minimize risk of personal injury and damage to equipment, read and follow all the precautions in this document before performing any installation or maintenance.

#### 1.5 Inflammable Environment

This topic describes safety notice about inflammable environment.

#### 1.6 Battery

This topic describes safety notice about storage battery and lithium battery.

#### 1.7 Radiation

This topic describes safety notice about electromagnetic field exposure and laser.

#### 1.8 Working at Heights

This topic describes safety notice about hoisting heavy objects and using ladders

#### 1.9 Mechanical Safety

This topic describes how to deal with drilling holes, sharp objects, handling fans and lifting heavy objects.

#### 1.10 ES3000 Safety Precautions

This topic describes the safety precautions for operating the ES3000.

#### 1.11 Other

This topic describes safety precautions about installing and removing a board, bundling signal cables, and laying out cables.

# 1.1 Overview

This document describes the safety information you must comply with when installing and maintaining the devices.

Before you perform any operation, ensure that you are familiar with all operation instructions, especially the dangers, warnings, and cautions mentioned in product documents. This can avoid damaging devices or hurting human bodies, and can minimize the risk of accidents.

Before you install and maintain the devices, be sure to read all documents on safety information shipped with the devices. If the contents in this document are not consistent with the information mentioned in those documents, refer to the documents shipped with the devices.

When you perform operations, observe the local safety directives. If the safety preventive measures in this document conflicts with the local safety directives, follow the local safety directives.

Only the qualified professionals can install and maintain the devices. They must be trained and familiar with correct operation skills and all safety preventive measures.

# **1.2 General Safety Notice**

This topic describes the safety precautions you must take before installing or maintaining Huawei equipment.

#### Overview

- To ensure safety of humans and the equipment, pay attention to the safety symbols on the equipment and all the safety instructions in this document.
- The "NOTE", "CAUTION", and "WARNING" marks in other documents do not represent all the safety instructions. They are only supplements to the safety instructions.

#### **Local Safety Regulations**

When operating Huawei equipment, you must follow the local laws and regulations. The safety instructions in this document are only supplements to the local laws and regulations.

#### **Basic Requirements**

- Installation and maintenance personnel must understand basic safety precautions to avoid hazards.
- When operating Huawei equipment, in addition to following the general precautions in this document, follow the specific safety instructions given by Huawei.
- Only trained and qualified personnel are allowed to install, operate, and maintain Huawei equipment.

#### Ground

- Do not damage the ground conductor or operate the device in the absence of a properly installed ground conductor. Conduct the electrical inspection carefully.
- The device must be connected permanently to the protection ground before an operation.

#### Human Safety

- Do not operate the device or cables during lightning strikes.
- Move or lift the chassis by holding its lower edge. Do not hold the handles on certain modules such as power supply, fans, and boards because they cannot support the weight of the device.
- At least two persons are required to lift the chassis. When lifting it, keep your back straight and move stably.
- Do not look into the optical port without eye protection.
- Do not wear jewelry or watches when you operate the device.

#### Installation

- The device (or system) must be installed in an access-controlled location.
- The device must be fixed securely on the floor or to other immovable objects such as walls and mounting racks before operation.
- When installing the unit, always make the ground connection first and disconnect it at the end.
- Do not block the ventilation while the device is operating. Keep a minimum distance of 5 cm between the device and the wall or other objects that may block the ventilation.
- Tighten the thumbscrews by using a tool after initial installation and subsequent access to the panel.

## **1.3 Labels on Devices**

This topic describes the warning labels, grounding labels, and electrostatic discharge (ESD) labels on devices.

 Table 1-1 describes the safety labels on devices.

| Label       | Meaning | Description                                                                                  |
|-------------|---------|----------------------------------------------------------------------------------------------|
| $\triangle$ | Warning | This label indicates that<br>wrong operations may cause<br>device damage or human<br>injury. |

| Label    | Meaning              | Description                                                                                                    |
|----------|----------------------|----------------------------------------------------------------------------------------------------|
|          | External grounding   | This label indicates<br>grounding of external<br>devices. The terminals of the<br>grounding cable are<br>connected to different<br>devices. This ensures normal<br>running of the devices and<br>the safety of the operator.                                          |
| <b>_</b> | Internal grounding   | This label indicates<br>grounding of internal<br>devices. The terminals of the<br>grounding cable are<br>connected to different<br>components of the same<br>device. This ensures normal<br>running of the devices and<br>the safety of the operator.                 |
|          | ESD-Preventive Label | This label indicates an static<br>sensitive area. Do not touch<br>the device with your hands.<br>When operating the device<br>within this area, take<br>electrostatic discharge<br>(ESD)-preventive measures.<br>For example, wear an ESD-<br>preventive wrist strap. |

# **1.4 General Requirements**

To minimize risk of personal injury and damage to equipment, read and follow all the precautions in this document before performing any installation or maintenance.

Ensure that the instructions provided in this document are followed completely. This section also provides guidelines for selecting the measuring and testing devices.

#### Installation

- The device (or system) must be installed in an access-controlled location.
- The device must be fixed securely on the floor or to other immovable objects such as walls and mounting racks before operation.
- When installing the unit, always make the ground connection first and disconnect it at the end.
- Do not block the ventilation while the device is operating. Keep a minimum distance of 5 cm between the device and the wall or other objects that may block the ventilation.

• Tighten the thumbscrews by using a tool after initial installation and subsequent access to the panel.

#### Ground

- Do not damage the ground conductor or operate the device in the absence of a properly installed ground conductor. Conduct the electrical inspection carefully.
- The device must be connected permanently to the protection ground before an operation.

#### **Power Supply**

- For AC-supplied models: The device applies to TN, TT, or IT power system.
- For DC-supplied model: The device applies to DC power source that complies with the Safety Extra-Low Voltage (SELV) requirements in IEC 60950-1 based safety standards.
- Prepared conductors are connected to the terminal block, and only the appropriate AWG/ Type of wire is secured with the lug terminals.
- For this device, a readily accessible disconnect device must be incorporated in the building installation wiring.
- For AC-supplied model: The plug-socket combination must be accessible at all times because it serves as a main disconnect device.
- The device is connected with several power supplies. To switch off it, disconnect all the power supplies.

#### Human Safety

- Do not operate the device or cables during lightning strikes.
- Move or lift the chassis by holding its lower edge. Do not hold the handles on certain modules such as power supply, fans, and boards because they cannot support the weight of the device.
- At least two persons are required to lift the chassis. When lifting it, keep your back straight and move stably.
- Do not look into the optical port without eye protection.
- Do not wear jewelry or watches when you operate the device.

#### Operator

- Only qualified professional personnel are allowed to install, configure, operate, and disassemble the device.
- Only the personnel authenticated or authorized by Huawei are allowed to replace or change the device of the parts of the device (including the software).
- Any fault or error that might cause safety problems must be reported immediately to a supervisor.
- Only qualified personnel are allowed to remove or disable the safety facilities and to troubleshoot and maintain the device.

# 1.5 Inflammable Environment

This topic describes safety notice about inflammable environment.

Operating the electrical device in an inflammable environment can be fatal.

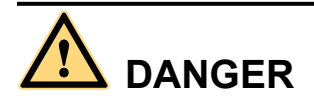

Do not place the device in an environment that has inflammable and explosive air or gas. Do not perform any operation in this environment.

# 1.6 Battery

This topic describes safety notice about storage battery and lithium battery.

## 1.6.1 Storage Battery

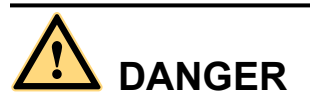

Before operating storage batteries, carefully read the safety precautions for battery handling and connection.

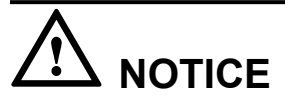

Improper handling of storage batteries causes hazards.

When operating storage batteries, avoid short circuit and overflow or leakage of the electrolyte. Electrolyte overflow may damage the device. It will corrode metal parts and circuit boards, and ultimately damage the device and cause short circuit of circuit boards.

#### **Basic Precautions**

Before installing and maintaining the battery, note the following:

- Do not wear metal articles such as wristwatch, hand chain, bracelet, and ring.
- Use special insulation tools.
- Take care to protect your eyes when operating the device.
- Wear rubber gloves and a protective coat in case of electrolyte overflow.

• When handling a storage battery, ensure that its electrodes are upward. Leaning or reversing the storage battery is prohibited.

#### **Short Circuit**

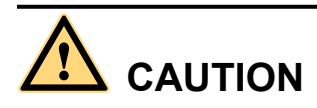

Battery short circuit may cause human injuries. Although the voltage of ordinary batteries is low, the instantaneous high current caused by the short circuit releases a great deal of energy.

There is danger of explosion if the battery is incorrectly replaced. Therefore, replace the battery only with the same or equivalent type recommended by the manufacturer.

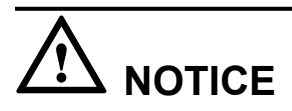

Keep away metal objects, which may cause battery short circuit, from batteries. If metal objects must be used, first disconnect the batteries in use before performing any other operations.

#### Hazardous Gas

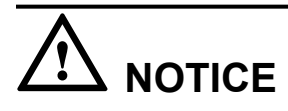

- Do not use unsealed lead acid storage batteries. Lead acid storage batteries must be placed horizontally and stably to prevent the batteries from releasing flammable gas, which may cause fire or erode the device.
- Lead acid storage batteries in use emit flammable gas. Therefore, ventilation and fireproofing measures must be taken at the sites where lead acid storage batteries are used.

#### **Battery Temperature**

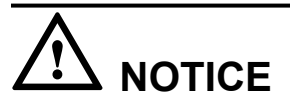

If a battery overheats, the battery may be deformed or damaged, and the electrolyte may overflow.

When the temperature of the battery is higher than 60°C, check the battery for electrolyte overflow. If the electrolyte overflows, absorb and counteract the electrolyte immediately.

#### **Battery Leakage**

# 

When the electrolyte overflows, absorb and counteract the electrolyte immediately.

When moving or handling a battery whose electrolyte leaks, note that the leaking electrolyte may hurt human bodies. When you find the electrolyte leaks, use the following substances to counteract and absorb the leaking electrolyte:

- Sodium bicarbonate (baking soda): NaHCO<sub>3</sub>
- Sodium carbonate (soda): Na<sub>2</sub>CO<sub>3</sub>

Select a substance to counteract and absorb the leaking electrolyte according to the instructions of the battery manufacturer.

#### **1.6.2 Lithium Battery**

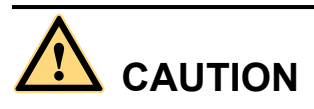

- There is danger of explosion if the battery is incorrectly replaced. Therefore, replace the battery only with the same or equivalent type recommended by the manufacturer.
- Exhausted lithium ion batteries must be disposed of according to the instructions.
- Do not throw lithium ion batteries into fire.

## 1.7 Radiation

This topic describes safety notice about electromagnetic field exposure and laser.

## **1.7.1 Electromagnetic Field Exposure**

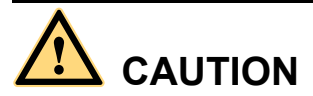

Radio-frequency signals with high intensity are harmful to human body.

Before installing or maintaining an antenna on a steel tower or a mast with a large number of transmitter antennas, coordinate with the parties concerned to shut down the transmitter antennas.

### 1.7.2 Restricted Area

Observe the following rules:

- Antenna sites should be planned in the electromagnetic radiation overweight area where the public cannot be close to.
- Electromagnetic radiation area should be within the 10 m range of the antenna. Before entering such an area, staff should understand radiation overweight regional position and switch off emitter.
- Each restricted area should establish physical barriers and eye-catching warning signs.

#### 1.7.3 Laser

The laser hazard level of this device is Class 1.

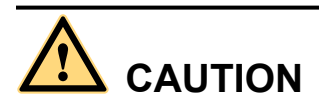

When handling optical fibers, do not stand close to or look at the optical fiber outlet directly with unprotected eyes.

#### **General Laser Information**

Laser transceivers or transmitters are used in optical transmission systems and associated test tools. The wavelength of the laser is between 780 nm and 1600 nm. The laser transmitted through optical fibers has very high power density and is invisible to human eyes. A beam of light causes damage to the retina.

Laser of wavelengths used in telecommunications causes thermal damage to the retina.

Lasers used in lightwave systems have a larger beam divergence, typically 10 to 20 degrees. Looking at an un-terminated fiber or damaged fiber with unprotected eyes at a distance greater than 150 mm (6 inches) does not cause eye injury. Eye injury, however, may be caused if an optical tool such as a microscope, magnifying glass, or eye loupe is used to view the energized fiber end.

A lightwave system in normal operating mode is totally enclosed and presents no risk of eye injury. The automatic laser shutdown (ALS) feature of the lightwave system also ensures safety. The ALS, however, can be applied to bi-directional transmission only. If the receiver side does not detect the laser from the transmitter side, it sends the transmitter side a signal. Upon receiving the signal, the ALS shuts down the laser emission within 100 ms.

#### Safety Guidelines

Follow the following guidelines to avoid laser radiation:

- Read the instructions before installing, operating, and maintaining the device. Ignoring the instructions can cause exposure to dangerous laser radiation.
- Wear a pair of eye-protective glasses when you are handling lasers or fibers.

- Only qualified personnel are allowed to perform laser-related operations.
- Make sure that the optical source is switched off before disconnecting optical fiber connectors.
- Before opening the front door of an optical transmission system, make sure that you are not exposed to laser radiation.
- Do not look at the end of an exposed fiber or an open connector when you are not sure whether the optical source is switched off or not.
- Use an optical power meter to check that the optical source is switched off and verify that it is off by measuring the optical power.
- Do not use an optical tool such as a microscope, a magnifying glass, or an eye loupe to view the optical connector or fiber.

#### **Handling Fibers**

Read the instructions before handling fibers:

- Only trained and qualified personnel can cut or splice fibers.
- Before cutting or splicing a fiber, ensure that the fiber is disconnected from the optical source. After disconnecting the fiber, use protecting caps to protect all the optical connectors.

# 1.8 Working at Heights

This topic describes safety notice about hoisting heavy objects and using ladders

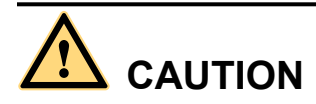

Avoid object falling when you work at heights.

When working at heights, fulfill the following requirements:

- Only trained personnel can work at heights.
- Prevent the devices and tools that you carry from falling down.
- Take safety and protection measures, for example, wear a helm and safety belt.
- Wear warm clothes when working at heights in a cold region.
- Before working at heights, check that all the lifting facilities are in good condition.

### 1.8.1 Hoisting Heavy Objects

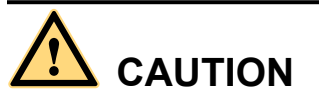

Do not walk below the cantilever or hoisted objects when heavy objects are being hoisted.

- Only trained and qualified personnel can perform hoisting operations.
- Before hoisting heavy objects, check that the hoisting tools are complete and in good condition.
- Before hoisting heavy objects, ensure that the hoisting tools are fixed to a secure object or wall with good weight capacity.
- Issue orders with short and explicit words to avoid misoperations.
- Ensure that the angle formed by two cables is not larger than 90 degrees. See **Figure 1-1**.

Figure 1-1 Hoisting heavy objects

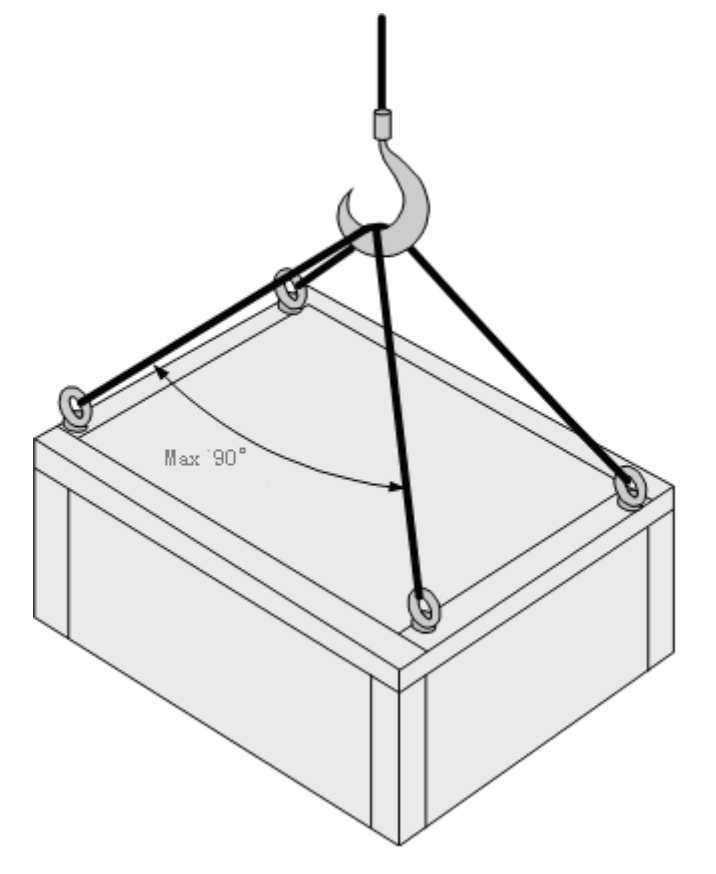

#### 1.8.2 Using Ladders

#### Checking a Ladder

- Before using a ladder, check whether the ladder is damaged. Only the ladder in good condition can be used.
- Before using a ladder, you should know the maximum weight capacity of the ladder. Avoid overweighing the ladder.

#### Placing a Ladder

The recommended gradient of ladders is 75 degrees. You can measure the gradient of the ladder with an angle square or your arms, shown in **Figure 1-2**. When using a ladder, ensure that the

wider feet of the ladder are downward, or take protection measures for the ladder feet to prevent the ladder from sliding. Ensure that the ladder is placed securely.

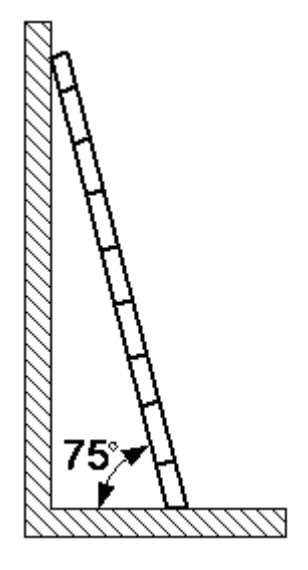

Figure 1-2 75-degree ladder

#### Climbing Up a Ladder

When climbing up a ladder, note the following:

- Ensure that the center of gravity of your body does not deviate from the edges of the two long sides.
- To minimize the risk of falling, hold your balance on the ladder before any operation.
- Do not climb higher than the fourth rung of the ladder (counted from up to down).
- If you want to climb up a roof, ensure that the ladder top is at least one meter higher than the roof, shown in Figure 1-3.

Figure 1-3 Ladder of 1 m higher than the roof

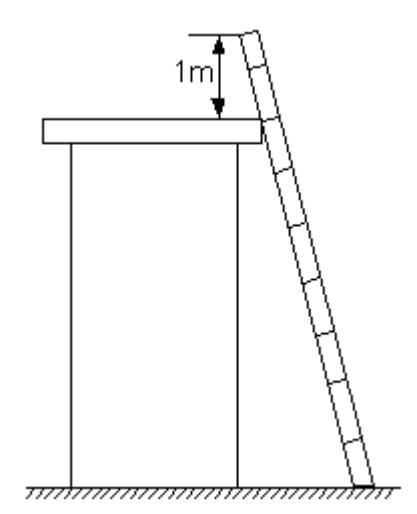

# **1.9 Mechanical Safety**

This topic describes how to deal with drilling holes, sharp objects, handling fans and lifting heavy objects.

#### **Drilling Holes**

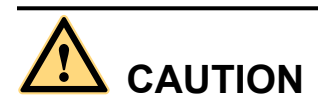

Do not drill the cabinet at will. Drilling holes without complying with the requirements affects the electromagnetic shielding performance of the cabinet and damages the cables inside the cabinet. In addition, if the scraps caused by drilling enter the cabinet, the printed circuit boards (PCBs) may be short circuited.

- Before you drill a hole in the cabinet, wear insulated gloves and remove the internal cables from the cabinet.
- Wear an eye protector when drilling holes. This is to prevent your eyes from being injured by the splashing metal scraps.
- Ensure that the scraps caused by drilling do not enter the cabinet.
- Drilling holes without complying with the requirements affects the electromagnetic shielding performance of the cabinet.
- After drilling, clean the metal scraps immediately.

#### **Sharp Objects**

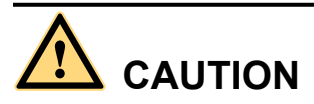

Before you hold or carry a device, wear protective gloves to avoid getting injured by sharp edges of the device.

#### Handling Fans

When handling fans, note the following:

- When replacing a component, place the component, screws, and tools in a safe place. Otherwise, if any of them fall into the operating fans, the fans may be damaged.
- When replacing a component near fans, do not insert your fingers or boards into the operating fans until the fans are switched off and stops running.

#### Lifting Heavy Objects

Wear protective gloves when moving heavy objects to avoid injuries.

# 

- Be careful when moving heavy objects to avoid any injury to the human body.
- Be careful when pulling a chassis out of the rack to avoid any injury to the human body caused by unstable or heavy devices.
- Do not move a heavy chassis by yourself. Work with you partner. When moving a chassis, Keep your back straight and move smoothly to avoid any injury.
- Hold the chassis handles or bottom edges when moving or lifting a chassis. Do not use the handles on any component, such as fan modules, PSUs or boards.

## 1.10 ES3000 Safety Precautions

This topic describes the safety precautions for operating the ES3000.

# 

To ensure your personal safety and to avoid damaging the equipment, only trained and qualified technical personnel are allowed to install or replace an ES3000.

# 

Before installing an ES3000, turn off the power to the server.

# 

Do not touch the components on an ES3000 with bare hands. The electrostatic discharge (ESD) on the human body may damage the electrostatic sensitive components on the circuit board. Ensure that you wear an ESD wrist strap or ESD gloves when operating the ES3000 hardware.

# 

To prevent yourself from being scalded, do not touch the heat sink with bare hands because the heat sink temperature is high during the running of the ES3000.

#### 1 Security

## 1.11 Other

This topic describes safety precautions about installing and removing a board, bundling signal cables, and laying out cables.

#### Installing and Removing a Board

# 

When installing a board, wear an electrostatic discharge (ESD) wrist strap or ESD gloves and use proper force to avoid damage to the board or slot.

When installing or removing a board, note the following:

- Insert the board along the guide rails.
- Prevent the surface of a board from contacting the surface of another board. This is to prevent the boards from being short-circuited or scratched.
- To prevent electrostatic-sensitive devices from being damaged by ESD on the human body, do not touch the circuits, components, connectors, or connection slots on boards.

#### **Bundling Signal Cables**

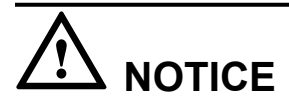

Do not bundle signal cables with high current cables or high voltage cables.

#### Laying Out Cables

When the temperature is very low, violent strike or vibration may damage the cable sheathing. To ensure safety, comply with the following requirements:

- Cables can be laid or installed only when the temperature is higher than 0°C (32°F).
- Before laying out cables that have been stored in a temperature lower than 0°C (32°F), move the cables to an environment of room temperature and store them at room temperature for at least 24 hours.
- Handle cables with caution, especially at a low temperature. Do not drop the cables directly from the vehicle.

# **2** Introduction to the ES3000

# **About This Chapter**

This topic describes the ES3000 features.

The ES3000 meets the requirements for high input/output operations per second (IOPS), high reliability, high bandwidth, and large data storage capacity. It applies to services with frequent random read and write operations, such as search, cache, and databases.

2.1 Overview This topic describes the ES3000 appearance.

2.2 Features and Specifications This topic describes the features and specifications of the ES3000.

2.3 Indicators This topic describes the status indicators of the ES3000.

2.4 Server Configuration Requirements This topic describes the ES3000 requirements for server software and hardware.

# 2.1 Overview

This topic describes the ES3000 appearance.

As a high-performance solid state drive (SSD) card launched by Huawei, the ES3000 provides local data storage for servers to improve input/output operations per second (IOPS) performance. It applies to frequent random or sequential read and write operations and high IOPS services, such as search engines, cache, databases, and videos.

The ES3000 is a standard Peripheral Component Interconnect Express (PCIe) 2.0 x8 card of full height and half length and it can be installed in a universal server such as a rack server.

Figure 2-1 shows the ES3000 delivered in November 2013 or earlier.

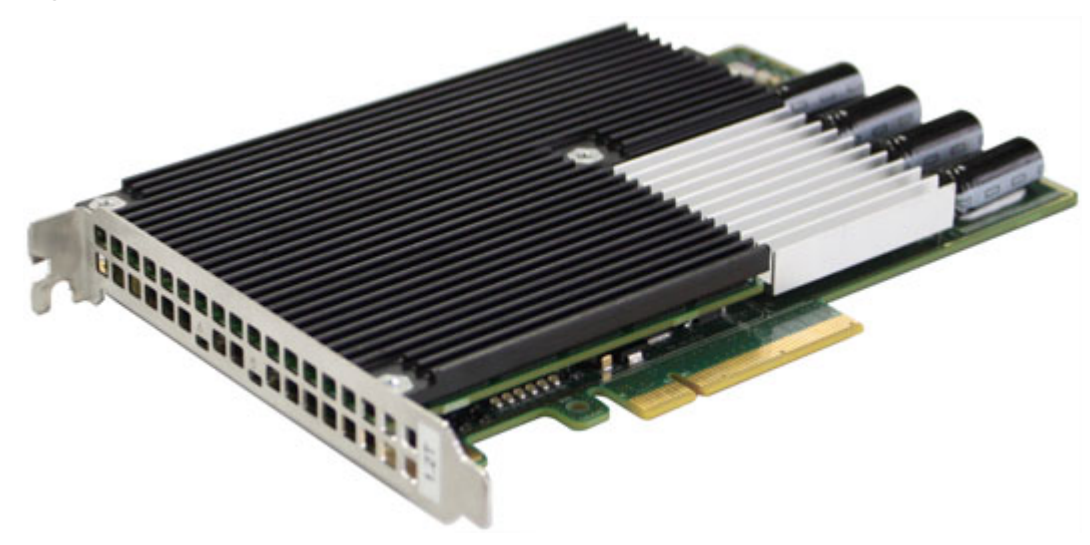

Figure 2-1 ES3000 delivered in November 2013 or earlier

Figure 2-2 shows the ES3000 delivered in December 2013 or later.

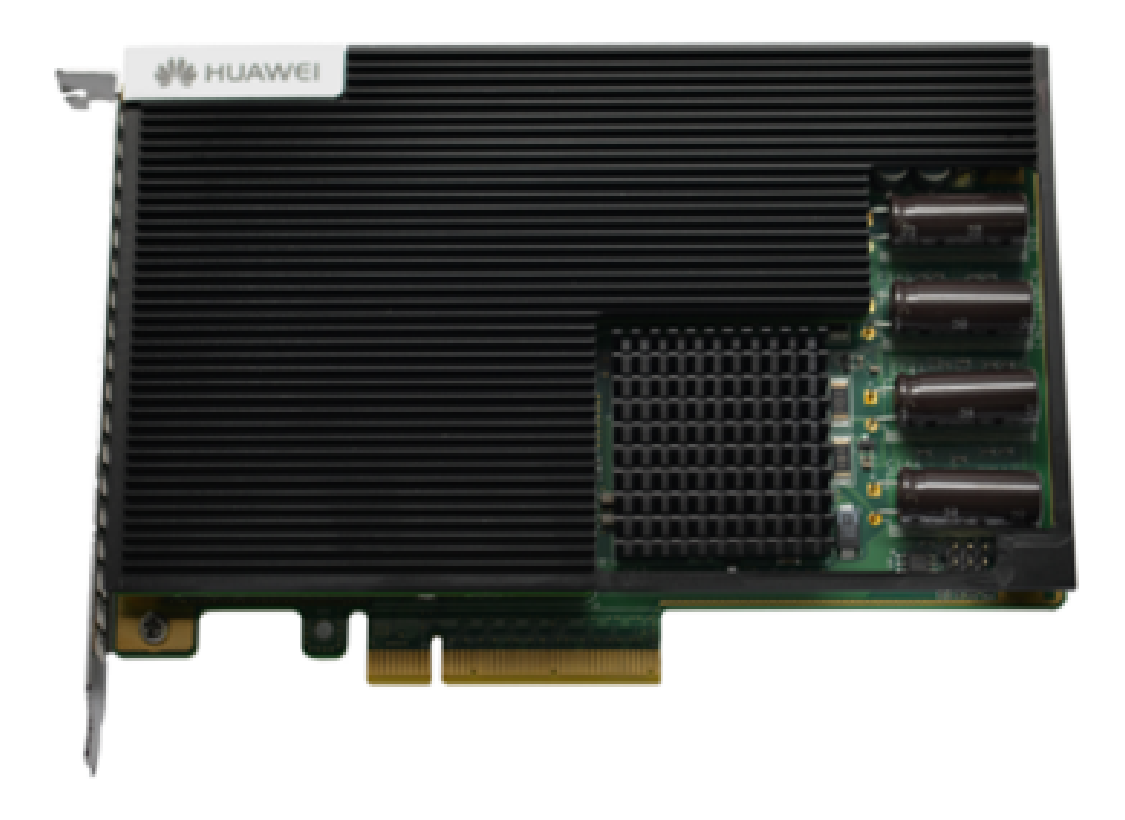

Figure 2-2 ES3000 delivered in December 2013 or later

# 2.2 Features and Specifications

This topic describes the features and specifications of the ES3000.

The ES3000 uses the MLC (Multi-Level Cell) Nand Flash storage medium and provides the following capacities:

- 800 GB
- 1.2 TB
- 2.4 TB

The ES3000 has the following features:

- Uses the Peripheral Component Interconnect Express (PCIe) 2.0 x8 slot and provides a maximum of 3.2 GB/s read bandwidth and 2.8 GB/s write bandwidth.
- Ensures data integrity by using multiple data technologies.
  - Ensures data reliability by using the error checking and correcting (ECC) technology.
  - Extends the service life by combining static wear leveling and dynamic wear leveling.
  - Prevents errors by using the data scrubbing technology.

- Recovers data after an error occurs in a channel by using the embedded RAID 5 alike algorithm for correcting errors based on channels.
- Supports power failure protection.
- Provides multiple maintenance and management tools with comprehensive functions and high performance.
  - Supports in-band online upgrade to meet customization requirements.
  - Provides general device information, including the types, capacities, versions, wear status, and bad blocks.
  - Supports log query for monitoring device health status.
  - Manages asset information, including the manufacture date, manufacturer, and serial number, and supports self-defined electronic asset labels.
  - Supports SNMP query for unified network management.

 Table 2-1 lists the technical specifications of the ES3000.

| Model                                     | ES3000    |           |           |
|-------------------------------------------|-----------|-----------|-----------|
| Capacity                                  | 800 GB    | 1.2 TB    | 2.4 TB    |
| Maximum read<br>bandwidth                 | 2.2 GB/s  | 3.2 GB/s  | 3.2 GB/s  |
| Continuous<br>random read<br>IOPS@4KB     | 570K      | 760K      | 760K      |
| Read latency                              | 49 us     | 49 us     | 49 us     |
| Maximum write<br>bandwidth                | 1.2 GB/s  | 1.8 GB/s  | 2.8 GB/s  |
| Continuous<br>random write<br>IOPS@4KB    | 120K      | 180K      | 240K      |
| Write delay                               | 8 us      | 8 us      | 8 us      |
| Hybrid (R/W:<br>75/25) random<br>IOPS@4KB | 260K      | 400K      | 430K      |
| Maximum power consumption                 | 35 W      | 50 W      | 60 W      |
| Standby power consumption                 | 20 W      | 25 W      | 25 W      |
| Power failure protection                  | Supported | Supported | Supported |

| Granule failure<br>protection | Supported                                                         | Supported                                                         | Supported                                                         |
|-------------------------------|-------------------------------------------------------------------|-------------------------------------------------------------------|-------------------------------------------------------------------|
| Operating<br>temperature      | 0-55°C (32-131°F)<br>(Wind Speed≥1.5m/<br>s, Air Flow≥<br>300LFM) | 0-55°C (32-131°F)<br>(Wind Speed≥1.5m/<br>s, Air Flow≥<br>300LFM) | 0-55°C (32-131°F)<br>(Wind Speed≥1.5m/<br>s, Air Flow≥<br>300LFM) |
| Trim                          | Supported                                                         | Supported                                                         | Supported                                                         |
| Weight                        | 0.3 kg (0.66 lb)                                                  | 0.35 kg (0.77 lb)                                                 | 0.35 kg (0.77 lb)                                                 |
| Dimensions (H x W<br>x D)     | 181 mm x 127 mm x 20 mm (7.13 in. x 5.00 in. x 0.79 in.)          |                                                                   |                                                                   |
| Certifications                | FCC, CE, RoHS, WEEE, REACH, UL, VCCI, and KCC                     |                                                                   |                                                                   |

# **2.3 Indicators**

This topic describes the status indicators of the ES3000.

The ES3000 has two status indicators: active indicator and fault indicator, as shown in **Figure 2-3**.

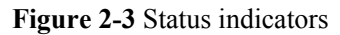

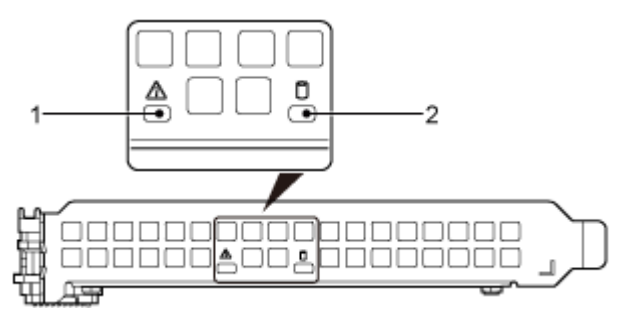

| 1 | Fault indicator  |
|---|------------------|
| 2 | Active indicator |

You can observe the indicators to determine the current operating status of the ES3000. Table 2-2 describes the indicator status.

| Indicator        | Meaning          | Color  | Description                                                                                                    |
|------------------|------------------|--------|----------------------------------------------------------------------------------------------------|
| Active indicator | Status indicator | Green  | <ul> <li>Off: The ES3000<br/>is not powered<br/>on.</li> <li>Blinking: Data is<br/>being read from<br/>or written to the<br/>ES3000.</li> </ul> |
|                  |                  |        | • Steady on: The ES3000 is operating properly.                                                                                                  |
| Fault indicator  | Status indicator | Yellow | • Off: The ES3000<br>is not powered on<br>or is operating<br>properly.                                                                          |
|                  |                  |        | • Blinking: The ES3000 is being initialized.                                                                                                    |
|                  |                  |        | • Steady on: The ES3000 fails.                                                                                                    |

 Table 2-2 Status indicators

# 2.4 Server Configuration Requirements

This topic describes the ES3000 requirements for server software and hardware.

#### Hardware Requirements

The ES3000 has the following minimal requirements for the server hardware:

- 2 GB memory
- One Peripheral Component Interconnect Express (PCIe) x8 slot of full height and half length

#### **Software Requirements**

The ES3000 supports the following operating systems (OSs):

- RHEL 5U3
- SLES 11.1
- Windows Server 2008 R2
- VMware 4.1

#### • VMware 5.0

#### ΠΝΟΤΕ

For details about the OSs supported by the ES3000, see the compatibility list

# **3** Installation and Configuration

# **About This Chapter**

This topic describes the process for installing and configuring the ES3000.

3.1 Process for Installing and Configuring the ES3000 This topic describes the process for installing and configuring the ES3000.

3.2 Installing an ES3000 on a Riser Card This topic describes how to install an ES3000 on a riser card.

3.3 Installing an ES3000 Directly in a Server This topic describes how to install an ES3000 directly in a server.

3.4 Driver Description This topic describes the driver supported by the ES3000 and how to obtain them.

3.5 Transferring Files by Using WinSCP This topic describes how to transfer files by using WinSCP. You can also transfer files by using other software.

3.6 Installing Drivers This topic describes how to install the ES3000 driver in various operating systems (OSs).

#### 3.7 Initial Configuration

This topic describes the initial configuration of an ES3000, primarily ES3000 formatting. Skip this topic if you need to use a raw device. 4 KB alignment is recommended for partitions.

# 3.1 Process for Installing and Configuring the ES3000

This topic describes the process for installing and configuring the ES3000.

Ensure that you follow the installation and configuration process so that the ES3000 works properly.

Figure 3-1 shows the process for installing and configuring the ES3000.

Figure 3-1 Process for installing and configuring the ES3000

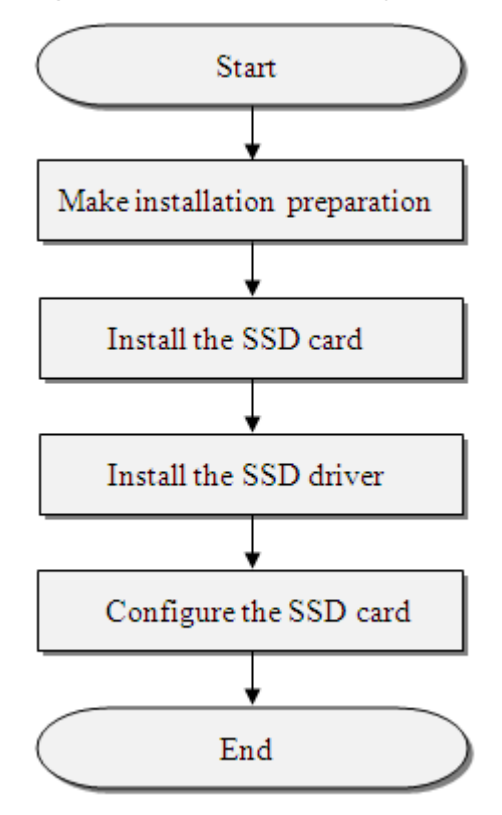

## 3.2 Installing an ES3000 on a Riser Card

This topic describes how to install an ES3000 on a riser card.

#### **Operation Scenarios**

When the server is 1 U or 2 U high, install the ES3000 on a riser card and then install the riser card in the server.

#### Preparations

- You have stopped the running service, backed up data, logged out of the operating system (OS), and shut down the server.
- You have turned off the power to the server and removed the chassis cover.
- You have obtained a riser card that can work with the server.
- Unpacking and inspecting the components

Check that the components shipped are intact based on the following list:

- ES3000
- QuickStart Guide
- Warranty card
- Tools
  - Phillips screwdriver

Used to tighten small screws and bolts. A Phillips screwdriver has a cross on the head to provide a small tighten torque.

- Electrostatic discharge (ESD) gloves

Used to prevent ESD damage when you insert, remove, and hold an ES3000 or hold a precision device.

#### Procedure

- **Step 1** Wear ESD gloves.
- Step 2 Take the new ES3000 out of the ESD bag.
- Step 3 Hold the upper edge of the ES3000 with your hands, align its connecting part with the Peripheral Component Interconnect Express (PCIe) slot, and insert the ES3000 slowly into the PCIe slot on the riser card. See step (1) in Figure 3-2.
- Step 4 Screw the ES3000 using a Phillips screwdriver. See step (2) in Figure 3-2.

Figure 3-2 Installing an ES3000 on a riser card

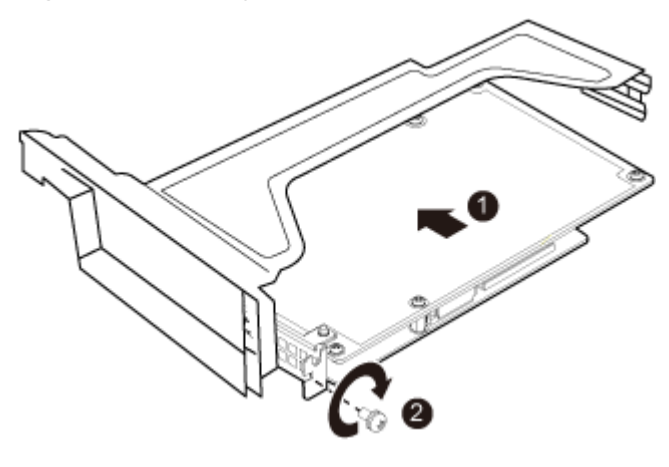

Step 5 Install the riser card in the server. For details, see related server manuals.

----End

#### **Follow-up Procedure**

**Step 1** Power on the server.

- If the indicator on the ES3000 is green, the ES3000 is properly installed.
- If the indicator on the ES3000 is off, power off the server, remove the ES3000 and install it again.
- Step 2 Install the chassis cover back.

----End

# 3.3 Installing an ES3000 Directly in a Server

This topic describes how to install an ES3000 directly in a server.

#### **Operation Scenarios**

When a server is 3 U or higher and has sufficient internal space, install an ES3000 in the server directly.

#### Preparations

- Stop the running service, back up data, log out of the operating system (OS), and shut down the server. (You do not need to perform this operation for the server that supports the hot swap of a PCIe card, for example, the RH5885 V2.)
- Power off the server and remove the chassis cover. (You do not need to perform this operation for the server that supports the hot swap of a PCIe card, for example, the RH5885 V2.)
- Unpack and inspect the components.

Check that the components shipped are intact based on the following list:

- ES3000
- QuickStart Guide
- Warranty card
- Tools
  - Phillips screwdriver

Used to tighten small screws and bolts. A Phillips screwdriver has a cross on the head to provide a small tighten torque.

- Electrostatic discharge (ESD) gloves

Used to prevent ESD damage when you insert, remove, and hold an ES3000 or hold a precision device.

#### Procedure

- Step 1 Wear ESD gloves.
- Step 2 Take the ES3000 out of the ESD bag.
- Step 3 Hold the upper edge of the ES3000 with your hands, align its connecting part with the Peripheral Component Interconnect Express (PCIe) slot, and vertically insert the ES3000 downwards into the PCIe slot. See step (1) in Figure 3-3.
- Step 4 Screw the ES3000 using a Phillips screwdriver. See step (2) in Figure 3-3.

Figure 3-3 Installing an ES3000 directly in a server

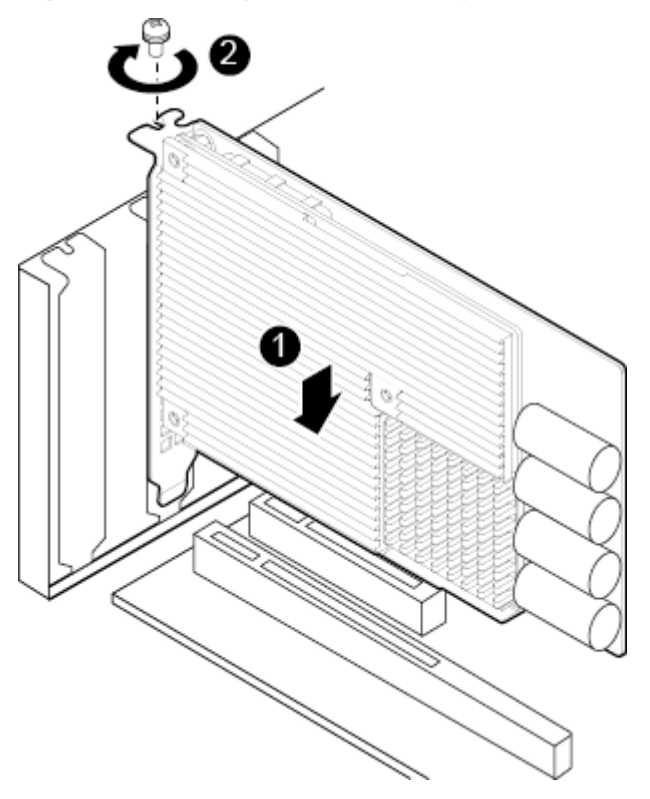

----End

#### **Follow-up Procedure**

Step 1 Power on the server.

- If the indicator on the ES3000 is green, the ES3000 is properly installed.
- If the indicator on the ES3000 is off, power off the server, remove the ES3000 and install it again.
- Step 2 Install the chassis cover back.

----End
## 3.4 Driver Description

This topic describes the driver supported by the ES3000 and how to obtain them.

**Table 3-1** lists the drivers supported and related operating systems (OSs). You can log in to http://support.huawei.com/enterprise, choose Software Downloads > IT > Server > Accelerator > Tecal ES3000, and download the required driver program.

#### 

**2.0.0.5** in the driver file name indicates the software version, and the actual version may be different. Download the latest driver file please.

| Table 3-1 | Supported | drivers |
|-----------|-----------|---------|
|-----------|-----------|---------|

| OS                                                                                            | Driver                                           |  |
|-----------------------------------------------------------------------------------------------|--------------------------------------------------|--|
| RHEL 5U3                                                                                      | hio-2.0.0.5-2.6.18_128.el5.x86_64.rpm            |  |
| SLES 11.1                                                                                     | hio-2.0.0.5-2.6.32.12_0.7_default.x86_64.rp<br>m |  |
| Windows Server 2008 R2                                                                        | HW_SSD_Driver_v2.0.0.5_4.exe                     |  |
| VMware 4.1                                                                                    | hio-2.0.0.5.x86_64.rpm                           |  |
| VMware 5.0                                                                                    | hio-2.0.0.5.vib                                  |  |
| Note: For details about the OS types supported by the ES3000, see <b>Compatibility List</b> . |                                                  |  |

## 3.5 Transferring Files by Using WinSCP

This topic describes how to transfer files by using WinSCP. You can also transfer files by using other software.

#### Scenarios

Transfer files on the local computer by using WinSCP.

#### Prerequisites

#### Conditions

The FTP service has been enabled on the destination device.

#### Data

The following data has been obtained:

- IP address of the server to be connected
- User name and password for logging in to the server to be connected

#### Software

WinSCP.exe: a free software available on the Internet.

#### Procedure

#### Step 1 Open the WinSCP folder, and double-click WinSCP.exe.

The WinSCP Login dialog box is displayed, as shown in Figure 3-4.

#### ΠΝΟΤΕ

If the operating system (OS) is not an English system. Click Languages to set the displayed language.

#### Figure 3-4 WinSCP login

| TinSCP Login                                                                   |                                                                                                    |       |              | <u>? ×</u>                                               |
|--------------------------------------------------------------------------------|----------------------------------------------------------------------------------------------------|-------|--------------|----------------------------------------------------------|
| Session<br>Stored sessions<br>Environment<br>Directories<br>SSH<br>Preferences | Session<br><u>H</u> ost name<br>User name<br>Private <u>k</u> ey file<br>Protocol<br><u>F</u> ile protocol | SFTP  | Password     | Po <u>r</u> t number<br>22 :<br><br>SCP <u>f</u> allback |
| Advanced options                                                               |                                                                                                    |       |              |                                                          |
| About Lang                                                                     | Jages                                                                                                    | Login | <u>S</u> ave | Close                                                    |

**Step 2** Set the login parameters.

The parameter descriptions are displayed as follows:

- Host name: Specifies the IP address of the device to be connected. For example: **191.100.34.32**.
- Port number: The default value is 22.
- User name: Specifies the username. For example: admin123
- Password: Specifies the password. For example: admin123
- Private key file: The default value is **None**. Do not change the default value.
- Protocol: Select the default value is SFTP, and then select Allow SCP fallback.

#### Step 3 Click Login.

The **WinSCP** file transfer page is displayed.

- If a key file was not selected during the first login, a warning **Continue connecting and add host key to cache** is displayed. Click **Yes**. The **WinSCP** file transfer page is displayed.
- In the left pane of the page, open the C:\Documents and Settings\Administrator\My Documents directory. The device's /root directory is opened in the right pane by default.
- Step 4 In the right pane, select a directory of a remote server for storing files, for example /root/ firmware.
- **Step 5** In the left pane, select a directory of the local computer for storing files, for example **E:** \**Software**, and then select the file to be transferred.
- **Step 6** Choose File > Copy.

The Copy dialog box is displayed.

Step 7 Confirm the file to be copied and the directory of the remote server, and then click Copy.

File copying starts.

----End

## **3.6 Installing Drivers**

This topic describes how to install the ES3000 driver in various operating systems (OSs).

## 3.6.1 Installing the ES3000 Driver in Linux

#### **Operation Scenarios**

You need to install the ES3000 driver on the server before using an ES3000.

- If you install multiple ES3000s on a server, you need to install the driver only once.
- A driver package is named "hio-*driver version*>-*supported kernel version*>.*chardware platform*>.rpm", for example, hio-2.0.0.5-2.6.32.12\_0.7\_default.x86\_64.rpm.
- The driver package must support the kernel version. You can run the **uname -r** command to obtain the kernel version.

#### uname -r

The following command output is an example: 2.6.32.12-0.7-default

After the hyphens (-) in the command output are replaced with underscores (\_), the command output must be the same as the kernel version in the driver package name.

• Run the **hio\_info** command and check the command output. If the value of **Driver version** is not blank in the command output, the driver of an earlier version has been installed. You need to uninstall the driver of the earlier version. For details about how to uninstall the driver, see **5.3.1 Upgrading the ES3000 Driver in Linux**.

```
[root@localhost ~]# hio_info
                             803
hioa
        Size(GB):
   Max size(GB):
                       803
   Serial number:
                      030PXS10CB000062
   Driver version: 2.0.0.40
    Bridge firmware version: 326
    Controller firmware version:
                                    NA
   Battery firmware version:
                                 111
    Battery status: OK
   Run time (sec.): 858781
Total IO read: 4010544002
Total IO write: 2609916620
    Total read(MB): 53282383
    Total write(MB): 37119436
    IO timeout:
                        0
    R/W error:
                       Ο
   Max bit flip:
Average EC:
                      28
                      149
    Max bad block rate: 0.089%
    Event log: OK
    Health:
                        OK
```

#### Preparations

Before installing the ES3000 driver, check that:

- You have properly installed the ES3000 in the server.
- You have uploaded the driver package to the server by using WinSCP or other software, for example, the /root/ES3000 path.

#### Procedure

- Step 1 Log in to the operating system (OS) as an administrator.
- Step 2 Navigate to the directory storing the driver package, for example, /root/ES3000.
- Step 3 Install the ES3000 driver by running the following command:

#### rpm -ivh hio-2.0.0.5-2.6.32.12\_0.7\_default.x86\_64.rpm

After successful installation, the command output is as follows:

An SSD device named **hio**\* is generated in the **dev** directory. For details about an SSD device, see **4.1.1** Naming Rules and Conventions of an ES3000.

**Step 4** Run the following command to check that the device is detected:

hio\_info

----End

#### **Driver Parameters**

The following information describes the ES3000 driver parameters in Linux:

The command format is as follows:

**modprobe hio** *Parameter=Value* 

Table 3-2 describes the driver parameters.

 Table 3-2 Driver parameter description

| Parameter | Default Value | Description                   |
|-----------|---------------|-------------------------------|
| int_mode  | 2             | Specifies the interrupt mode. |
|           |               | The options are as follows:   |
|           |               | • 0: legacy interrupt         |
|           |               | • 1: MSI interrupt            |
|           |               | • 2: MSIX interrupt           |
| wmode     | 0             | Specifies the write mode.     |
|           |               | The options are as follows:   |
|           |               | • 0: write buffer             |
|           |               | • 2: write through            |
|           |               | • <b>3</b> : auto (int)       |

## 3.6.2 Installing the ES3000 Driver in Windows

#### **Operation Scenarios**

You need to install the ES3000 driver on the server before using an ES3000.

#### ΠΝΟΤΕ

- If you install multiple ES3000s on a server, you need to install the driver only once.
- The driver package contains the ES3000 driver program and ES3000 tools.

#### Preparations

Before installing the ES3000 driver, check that:

- You have correctly installed the ES3000 in the server. If you can see the ES3000 in the Device Manager, the ES3000 has been correctly installed.
- You have downloaded the ES3000 driver package to the server.

#### Procedure

- Step 1 Log in to the operating system (OS) as an administrator.
- Step 2 Go to the folder that stores the driver package. Double-click the driver package to install it.
- Step 3 In the Installer Language dialog box, select a language, as shown in Figure 3-5. Click OK.

Figure 3-5 Selecting a language

| Installer | Language                  | ×      |
|-----------|---------------------------|--------|
|           | Please select a language. |        |
|           | English                   | •      |
|           | OK                        | Cancel |

- Step 4 In Setup Wizard, click Next.
- Step 5 In License Agreement, select I accept the terms in the license agreement, as shown in Figure 3-6. Click Next.

| əəəri ə Huawei ES2000 SSD Card Driver Setup                                                                                                    |        |
|----------------------------------------------------------------------------------------------------|--------|
| <b>License Agreement</b><br>Please review the license terms before installing Huawei ES2000 SSD Card Driver.                                                       |        |
| Press Page Down to see the rest of the agreement.                                                                                                    |        |
| Software License Agreement<br>(June 2004)<br>                                                                                                    |        |
| If you accept the terms of the agreement, select the first option below. You must acce agreement to install Huawei ES2000 SSD Card Driver. Click Next to continue. | pt the |
| <ul> <li>I accept the terms in the License Agreement</li> <li>I do not accept the terms in the License Agreement</li> </ul>                                        |        |
| HW_E52000_SSD_Card_DriverC                                                                                                    | ancel  |

Step 6 In Choose Install Location, choose a path for installing the driver (the default path is recommended), as shown in Figure 3-7. Click Next.

Figure 3-7 Choose Install Location

| 🎲 Huawei ES2000 SSD Card Driver Setup                                                                                                    | _ 🗆 X |
|----------------------------------------------------------------------------------------------------|-------|
| <b>Choose Install Location</b><br>Choose the folder in which to install Huawei ES2000 SSD Card Driver.                                                                      |       |
| Setup will install Huawei ES2000 SSD Card Driver in the following folder. To install in a different folder, click Browse and select another folder. Click Next to continue. |       |
| Destination Folder           D:\Program Files (x86)\Huawei SSD card         Browse                                                                                          |       |
| Space required: 6.2MB<br>Space available: 12.2GB                                                                                                    |       |
| HW_E52000_S5D_Card_Driver                                                                                                    | ancel |

#### Step 7 In Choose Start Menu Folder, click Install

- Step 8 Choose whether to display the Windows Security window.
  - If yes, go to **Step 9**.
  - If no, go to **Step 10**.

Step 9 In Windows Security, click Install this driver software anyway, as shown in Figure 3-8.

Figure 3-8 Windows Security

| 😵 Win       | dows          | Security                                                                                                    | × |
|-------------|---------------|----------------------------------------------------------------------------------------------------|---|
| 8           | Win           | dows can't verify the publisher of this driver software                                                                                                    |   |
|             | +             | <b>Do<u>n</u>'t install this driver software</b><br>You should check your manufacturer's website for updated driver software for your<br>device.                                                                  |   |
|             | •             | <b>Install this driver software anyway</b><br>Only install driver software obtained from your manufacturer's website or disc.<br>Unsigned software from other sources may harm your computer or steal information |   |
| <b>▼</b> \$ | ee <u>d</u> e | tails                                                                                                    |   |

**Step 10** The system finishes the installation automatically.

After the driver is installed, you can choose **Server Manager** > **Diagnostics** > **Device Manager** and check that the driver is successfully installed, as shown in Figure 3-9.

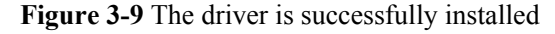

| 📕 Server Manager                                                                                                    |                                                                                                    | _ O ×                               |
|----------------------------------------------------------------------------------------------------|----------------------------------------------------------------------------------------------------|-------------------------------------|
| Ele Action View Help                                                                                                    |                                                                                                    |                                     |
| 🗢 🤿 🔰 🖬 📓 📓 🖬                                                                                                    |                                                                                                    |                                     |
| Server Manager (WIN-H89LDEDR4)  Server Manager (WIN-H89LDEDR4)  Roles  Roles Roles Roles  Roles  Roles  Roles  Roles  Roles  Roles  Roles  Roles  Roles  Ro | VIN-H89LDEDR475     WIN-H89LDEDR475     Disklary adapters     Disklary adapters     Disklary adapters     Disklary adapters     Disklary adapters     Disklary adapters     Disklary adapters     Disklary adapters     Disklary adapters     Nec and other pointing devices     Network adapters     Network adapters     Network adapters     Processors     Storage controllers     Storage controllers     Storage controllers     Storage controllers     Storage controllers     System devices     Universal Serial Bus controllers | Actions Device Manager More Actions |
| × >                                                                                                    |                                                                                                    |                                     |
|                                                                                                    |                                                                                                    |                                     |

----End

## 3.6.3 Installing the ES3000 Driver in VMware

#### **Operation Scenarios**

You need to install the ES3000 driver on the server before using an ES3000.

#### 

If you install multiple ES3000s in a server, you need only to install the driver once.

#### Preparations

Before installing the ES3000 driver, check that:

- You have properly installed the ES3000 in the server.
- You have uploaded the driver package to the server by using WinSCP or other software.

#### Procedure

- Step 1 Log in to the operating system (OS) as an administrator.
- Step 2 Install the ES3000 driver.

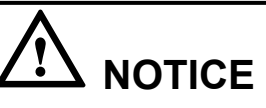

If you use the ESXi 5.0 OS, the driver package must be stored in / directory.

• If you use the ESX 4.1 OS, run the following command to install the ES3000 driver: rpm -ivh hio-2.0.0.5.x86 64.rpm

The command output is as follows:

• If you use the ESXi 5.0 OS, run the following command to install the ES3000 driver:

esxcli software vib install -v *driver\_package\_path* --no-sig-check --maintenance-mode The following is an example:

esxcli software vib install -v /hio-2.0.0.5.vib --no-sig-check --maintenance-mode

#### 

2.0.0.5 in the driver file name indicates the software version, and the actual version may be different.

- Step 3 Restart the OS.
- Step 4 Run the following command to check that the device is detected:

hio\_info

----End

#### **Driver Parameters**

The following information describes the ES3000 driver parameter in VMware.

The command syntax is as follows:

#### esxcli system module parameters set -m hio -p Parameter=Value

The new settings take effect after the ESX(i) restarts.

Table 3-3 describes the driver parameters.

 Table 3-3 Driver parameter description

| Parameter | Default Value | Description                                                                                                    |
|-----------|---------------|----------------------------------------------------------------------------------------------------|
| dev_type  | 1             | <ul> <li>The options are as follows:</li> <li>0: block mode. Registered as a standard block device, which uses less</li> </ul>                     |
|           |               | <ul> <li>I: SCSI mode. Simulated<br/>as a SCSI device, which<br/>improves the concurrent<br/>processing capability of<br/>the PCIe SSD.</li> </ul> |

| Parameter | Default Value | Description                                                                                                    |
|-----------|---------------|----------------------------------------------------------------------------------------------------|
| irq_type  | 1             | <ul> <li>Specifies the interrupt mode.</li> <li>The options are as follows:</li> <li>0: MSI interrupt</li> <li>1: MSIX interrupt</li> <li>2: legacy interrupt</li> </ul>                                                                                                    |
| log_level | 2             | <ul> <li>Specifies the log level.</li> <li>The options are as follows:</li> <li>0: displays the system<br/>logs of the info level or<br/>higher.</li> <li>1: displays the system<br/>logs of the notice level or<br/>higher.</li> <li>2: displays the system<br/>logs of the warning level<br/>or higher.</li> <li>3: displays the system<br/>logs of the error level or<br/>higher.</li> </ul> |

## 3.7 Initial Configuration

This topic describes the initial configuration of an ES3000, primarily ES3000 formatting. Skip this topic if you need to use a raw device. 4 KB alignment is recommended for partitions.

## 3.7.1 Initial Configuring in Linux

#### **Operation Scenarios**

Before using a new SSD device, format it and use the **fstab** file to mount the SSD device automatically.

#### Preparations

Before the initial configuration, check that:

- An SSD device (such as **dev/hioa**) has been created for the ES3000.
- You have run the **hio\_info** command to verify the mapping between the ES3000 and the SSD device.

#### Procedure

Format the SSD device.

- 1 Log in to the operating system (OS) as an administrator.
- 2 Run the following command to format the SSD device (**dev/hioa** is an SSD device example and **ex3** is a file system example):

#### mkfs.ext3 /dev/hioa

#### Configure automatic mounting.

#### 

If you want to change the ES3000 capacity or delete data after mounting, run the **umount /dev/hioa** command first.

3 Run the following command to open the **fstab** file:

#### vi /etc/fstab

4 Press **i** to get into editing mode. Add the following information to the **fstab** file. Then the system automatically mounts the SSD device to /**mnt** after starting.

#### /dev/hioa /mnt auto noatime, nodiratime 0 0

5 Press **Esc**, and enter :wq.

Save and close the **fstab** file.

6 Restart the OS or run the following command to mount the SSD device:

#### mount /dev/hioa /mnt

7 Run the following command to check whether the SSD device is successfully mounted:

#### mount –l

If the following command output is displayed, the SSD device is successfully mounted.

/dev/hioa on /mnt type ext3 (rw)

----End

## **3.7.2 Initial Configuration in Windows**

#### **Operation Scenarios**

You need to format a new ES3000 before using it.

#### Preparations

Before formatting an ES3000, check that:

- You have installed the ES3000 driver.
- You have verified the mapping between the ES3000 and the disk by using the **Disk Management** in **Computer Manager**.

#### Procedure

#### ΠΝΟΤΕ

The following information describes how to format an ES3000 in Windows 2008 R2 Enterprise Server.

#### **Step 1** Choose **Start > All Programs > Administrative Tools > Server Manager**.

The Server Manager window is displayed.

- Step 2In the navigation tree, choose Storage > Disk Management.The Disk Management pane is displayed on the right.
- Step 3 Right-click the disk of the ES3000.

The shortcut menu is displayed, as shown in Figure 3-10.

Figure 3-10 Online disks

| Disk 1<br>Unknown<br>1002.66<br>Offline | L<br>Online<br>Properties | 5 GB<br>ated |
|-----------------------------------------|---------------------------|--------------|
| <b>₿CD-</b> F                           | Help                      |              |

#### Step 4 Choose Online.

**Step 5** Right-click the disk of the ES3000.

The shortcut menu is displayed, as shown in Figure 3-11.

#### Figure 3-11 Initialize Disk

| Disk 1<br>Unknown |                 | - |
|-------------------|-----------------|---|
| Not Initialized   | Initialize Disk |   |
|                   | Offline         |   |
| CD-ROM            | Properties      |   |
| 2.95 GB           | Help            |   |

#### Step 6 Choose Initialize Disk.

**Step 7** Right-click the disk of the ES3000.

The shortcut menu is displayed, as shown in Figure 3-12.

Figure 3-12 New Simple Volume

| Disk 1<br>Basic<br>1002.66 GB<br>Online | 1002.66 GB<br>Unallocated                                           | New Simple Volume<br>New Spanned Volume                                      |  |
|-----------------------------------------|---------------------------------------------------------------------|------------------------------------------------------------------------------|--|
| CD-ROM 0<br>CD-ROM<br>2.95 GB<br>Online | GRM5XEVAL_EN_DVD (E:)<br>2.95 GB UDF<br>Healthy (Primary Partition) | New Striped Volume<br>New Mirrored Volume<br>New RAID-5 Volume<br>Properties |  |

#### Step 8 Choose New Simple Volume.

The Format F window is displayed.

3 Installation and Configuration

Step 9

## 

It is recommended that you use the new technology file system (NTFS) but not the file allocation table (FAT) or FAT32 file system when formatting a disk. You are advised to select **Perform a quick format**; otherwise, formatting a disk takes a long time.

Set the parameters, as shown in Figure 3-13. Click OK. The system formats the disk.

Figure 3-13 Formatting the disk

| Format F:             |                             | ×      |
|-----------------------|-----------------------------|--------|
| <u>V</u> olume label: | New Volume                  |        |
| <u>F</u> ile system:  | NTFS                        | •      |
| Allocation unit size: | Default                     | •      |
| Perform a quick form  | nat<br>er compression<br>OK | Cancel |

Step 10 After the formatting is complete, close the Server Manager window.

----End

## 3.7.3 Initial Configuration in VMware

#### **Operation Scenarios**

You need to format a new ES3000 before using it.

#### Preparations

Before formatting an ES3000, check that:

• You have installed the ES3000 driver.

#### Procedure

ΠΝΟΤΕ

The following information describes how to format an ES3000 in VMware ESX 4.1.

Step 1 Log in to the vSphere Client and select the host from the Inventory panel.

- **Step 2** Click the **Configuration** tab.
- Step 3 Click Storage in the Hardware panel.
- Step 4Click Datastores and click Add Storage in the upper right corner in the window.The Add Storage dialog box is displayed.
- Step 5 Select the Disk/LUN storage type and click Next.

The Select Disk/LUN window is displayed.

Step 6 Select an SSD device to use for your datastore and click Next.

The File System Version page is displayed.

Step 7 Click Next.

The Current Disk Layout page is displayed.

Step 8 Click Next.

The **Properties** window is displayed.

- Step 9 In the Properties page, enter a datastore name such as hio1 and click Next.The Disk/LUN format page is displayed.
- Step 10 If needed, adjust the file system and capacity values, and click NextThe Ready to Complete page is displayed.
- Step 11 Review the datastore configuration information and click Finish.

----End

# **4** Common Operations

## **About This Chapter**

This topic describes the common operations on an ES3000.

The ES3000 provides the functions such as query, statistics collection, and logging. By using these functions, you can know the running status of an ES3000.

4.1 Operation Description This topic describes the precautions to be taken before you operate an ES3000.

4.2 Common Operations in Linux This topic describes the common operations in Linux.

4.3 Common Operations in Windows This topic describes the common operations in Windows.

4.4 Common Operations in VMware This topic describes the common operations in VMware.

## 4.1 Operation Description

This topic describes the precautions to be taken before you operate an ES3000.

## 4.1.1 Naming Rules and Conventions of an ES3000

- After you install the ES3000 driver in Linux, the system creates one SSD device for each ES3000. If you install multiple ES3000s in the server, the SSD devices are named **hioa** to **hioz**.
- After you install the ES3000 driver in Windows, the system detects each ES3000 as an independent disk.
- After you install the ES3000 driver in VMware, the system creates one character device for each ES3000. If you install multiple ES3000s in the server, the character devices are named **chioa** to **chioz**.

## 4.1.2 Operation Precautions

When using an ES3000, observe the following precautions:

- If you install multiple ES3000s in the server, identify the mapping between labels and ES3000s by **4.3.4 Setting E-Label Information**.
- If you install multiple ES3000s in a server, you need only to install the driver once.

## 4.2 Common Operations in Linux

This topic describes the common operations in Linux.

## 4.2.1 Querying SSD Device Information

#### **Operation Scenarios**

During routine maintenance, you can run a command to query SSD device information, including the version, type, bad block information, and wear status.

#### Procedure

- Step 1 Log in to the operating system (OS) as an administrator.
- Step 2 Run the following command to query the information about an SSD device, for example, dev/ hioa:

#### hio\_info -d /dev/hioa

The following command output is an example:

```
hioa Size(GB): 803
Max size(GB): 803
Serial number: 030PXT10C9000007
```

```
2.0.0.8
Driver version:
Bridge firmware version: 209
Controller firmware version:
                              209
                           005
Battery firmware version:
Battery status: OK
Run time (sec.): 241871
Total IO read: 2635580821
Total IO write: 11958359432
Total read(MB):
                  101904289
Total write(MB):
                   95061798
IO timeout:
                  0
R/W error:
                  0
Max bit flip:
                  6
                  303
Average EC:
Max bad block rate: 0.049%
Event status: OK
Health:
                   OK
```

You can run the **hio\_info** command in any directories. After the command is executed, the system displays information about all SSD devices.

----End

## 4.2.2 Querying Logs

#### **Operation Scenarios**

You can query logs to know the running status of the SSD device.

#### Procedure

Step 1 Log in to the operating system (OS) as an administrator.

Step 2 Run the following command to query the logs about an SSD device, for example, dev/hioa:

#### hio\_log -d /dev/hioa -l 2

The following command output is an example:

```
2012-08-08 17:00:04 <0x74> /dev/hioa controller 0 flash 35 block 2035 page 622:
Need raid retry
2012-08-14 15:34:53 <0x3d> /dev/hioa controller 0 flash 32: Init: write pointer
mismatch
```

#### ΠΝΟΤΕ

You can run the hio\_log command in any directories.

----End

## 4.2.3 Querying Version Information

#### **Operation Scenarios**

The SSD device version information includes the driver version, controller firmware versions, and device model. You can use an ES3000 effectively after knowing its SSD device information.

You also need to verify the ES3000 information before an upgrade.

The version information about all ES3000s is stored in the info file in /proc/hio.

#### Procedure

- Step 1 Log in to the operating system (OS) as an administrator.
- Step 2 Run the following command to view the SSD device version information in the info file in / proc/hio:

#### cat /proc/hio/info

The following command output is an example:

| Driv | rer | . Versio         | n: | 2.0.0.0 |  |
|------|-----|------------------|----|---------|--|
| HIO  | 1   | Siz              | e: | 1201GB  |  |
| HIO  | 1   | Bridge FW VE     | R: | 200     |  |
| HIO  | 1   | Controller FW VE | R: | 200     |  |
| HIO  | 1   | PCB VE           | R: | .A      |  |
| HIO  | 1   | Upper PCB VE     | R: | .A      |  |
| HIO  | 1   | Devic            | e: | hioa    |  |
|      |     |                  |    |         |  |
| F    | End |                  |    |         |  |

## 4.2.4 Querying Temperature Information

#### **Operation Scenarios**

You can find out the temperature of the SSD controllers by querying temperature information.

#### Procedure

- Step 1 Log in to the operating system (OS) as an administrator.
- Step 2 Run the following command to view the temperature information of an SSD device, for example, dev/hioa:

#### hio\_temperature -d /dev/hioa

The following command output is an example:

|            |    | Max   | Min   | Current |
|------------|----|-------|-------|---------|
| Controller | 0: | 70.50 | 24.85 | 70.01   |
| Controller | 1: | 51.55 | 25.59 | 51.06   |
| Inlet:     |    | NA    | NA    | 36.50   |
|            |    |       |       |         |

----End

## 4.2.5 Querying E-Label Information

#### **Operation Scenarios**

The ES3000 e-label information includes the SSD device description, serial number, production date, and manufacturer. You can learn about the SSD device by querying e-label information.

#### Procedure

- Step 1 Log in to the operating system (OS) as an administrator.
- Step 2 Run the following command to query the e-label information about an SSD device, for example, dev/hioa:

#### hio\_label -d /dev/hioa

The following command output is an example:

DESCRIPTION: CN21EDBCN01.A SERIAL NUMBER: 030PWG000000001 PART NUMBER: OTHER: PRODUCE DATE: 2012-07-13 13:43 MANUFACTURER: Huawei Technologies Co., Ltd.

----End

## 4.2.6 Setting E-Label Information

#### **Operation Scenarios**

You can set the OTHER field in the e-label for ease of management.

#### Procedure

- Step 1 Log in to the operating system (OS) as an administrator.
- Step 2 Run the following command to set the OTHER field. For example, set OTHER for the SSD device /dev/hioa to HW0001.

#### hio\_label -d /dev/hioa -i HW0001

The command output is as follows:

Updating the device(hioa)'s label...OK

The **OTHER** field value contains a maximum of 31 characters.

```
----End
```

## 4.2.7 Setting the ES3000 Capacity

#### **Operation Scenarios**

The ES3000 write performance, especially the random write input/output operations per second (IOPS) of small data blocks, depends on the capacity. A smaller capacity ensures a higher random write IOPS of small data blocks. You can set the ES3000 capacity within a specified range.

## 

- The capacity setting operation cannot be interrupted. If the operation is interrupted, you need to set the capacity again. Otherwise, the SSD device cannot be properly used.
- Back up all required data before setting the capacity. This is because all data on the ES3000 will be lost after the capacity is set. Use the command with caution.

#### Procedure

Step 1 Log in to the OS as an administrator.

Step 2 Set the capacity of SSD device /dev/hioa to 300 GB.

#### hio\_capacity -d /dev/hioa -c 300

The following command output is an example:

Warning: ALL DATA in the device will be LOST, backup before the change.

Note: please make sure the device is unmounted and unused.

The change may take several minutes, please wait before it completed. Do you want to continue: yes or no?

#### Step 3 Enter yes to confirm the settings.

The following command output is an example:

Do you want to continue: yes or no? yes Changing the device(hioa)'s capacity, please wait...OK The new capacity is 299GB.

```
----End
```

### 4.2.8 Deleting All Data

#### **Operation Scenarios**

You can delete all data on an SSD device by this operation.

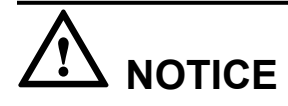

- The data deletion operation cannot be interrupted. If the operation is interrupted, you need to delete all data again. Otherwise, the SSD device cannot be properly used.
- Back up all required data before this operation. This is because all data on the ES3000 will be lost after this operation. Use the command with caution.

#### Procedure

- Step 1 Log in to the operating system (OS) as an administrator.
- Step 2 Run the following command to delete all user data on an SSD device, for example, dev/hioa:

#### hio\_cleardata -d /dev/hioa

The following command output is an example:

Warning: ALL DATA in the device will be CLEARED, please backup the data firstly.

Note: please make sure the device is unmounted and unused.

The tool may take several minutes, please wait before completed.

Step 3 Enter yes to confirm the operation.

The following command output is an example:

```
Do you want to continue: yes or no? yes
Clearing hioa, please wait...OK
All data has been cleared.
```

----End

## **4.3 Common Operations in Windows**

This topic describes the common operations in Windows.

A tool set is installed along with the ES3000 driver in Windows. You can use the tools to perform operations on the ES3000.

## 4.3.1 Querying Hardware Information

#### **Operation Scenario**

The ES3000 hardware information includes the driver version, controller firmware versions, and chip type. You can use an ES3000 effectively after knowing its basic information.

You also need to verify the ES3000 hardware information before an upgrade.

#### Procedure

- Step 1 Log in to the operating system (OS) as an administrator.
- **Step 2** Choose **Start > All Programs > Huawei SSD > Utility > Huawei SSD Utility(GUI)**. The graphical user interface (GUI) is displayed, as shown in **Figure 4-1**.

Figure 4-1 ES3000 GUI

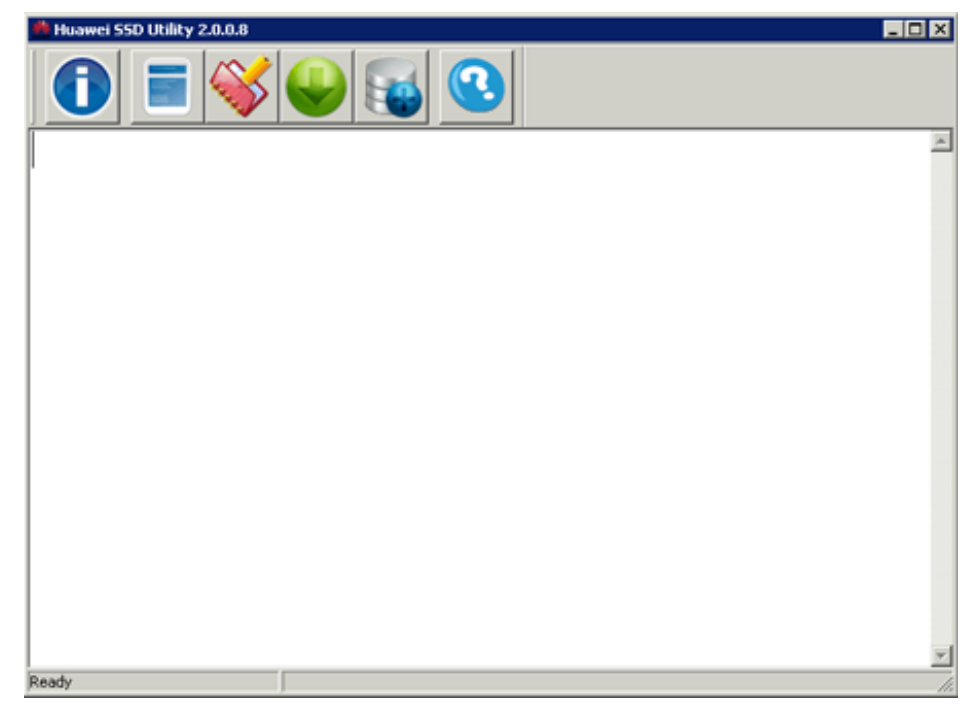

Step 3 Click ①.

- Step 4 Choose whether to display the SSD Card Selection dialog box.
  - If yes, go to **Step 5**.
  - If no, go to **Step 6**.
- Step 5 In SSD Card Selection, select an ES3000, and click OK, as shown in Figure 4-2.

Figure 4-2 Selecting an ES3000

| SSD Card Selection | x      |
|--------------------|--------|
| SSD Card           |        |
| ОК                 | Cancel |

**Step 6** The following output is an example:

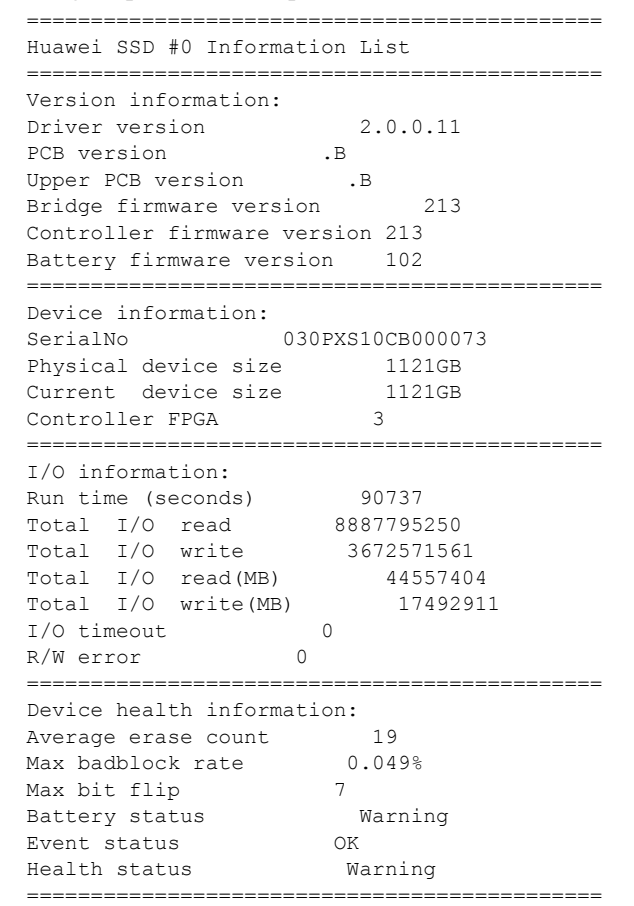

----End

## 4.3.2 Querying Logs

#### **Operation Scenarios**

You can learn about the ES3000 running status by querying logs.

#### Procedure

Step 1 Log in to the operating system (OS) as an administrator.

- Step 2 Open the ES3000 graphical user interface (GUI). For details, see Step 2 in 4.3.1 Querying Hardware Information.
- Step 3 Click 💜.

The following output is an example:

```
[2012-08-07 04:06:06] card #1 controller #1: <0x90> High temperature
[2012-08-17 15:44:58] card #0 controller #1: <0x3d> Flash 96 Init: write pointer
mismatch
```

----End

## 4.3.3 Querying Temperature Information

#### **Operation Scenario**

You can find out the temperature of the SSD controllers by querying temperature information.

#### Procedure

- Step 1 Log in to the operating system (OS) as an administrator.
- **Step 2** Choose **Start > All Programs > Huawei SSD > Utility > Huawei SSD Utility(CMD)**.

The HW SSD Utility(CMD) command line window is displayed.

Step 3 Run the following command to query the temperature of the SSD:

HioTemperature.exe -d number\_of\_SSD

For example, query the temperature of number  $\theta$  SSD.

#### HioTemperature.exe -d $\theta$

|    | Max      | Min                               | Current                                              |
|----|----------|-----------------------------------|------------------------------------------------------|
| 0: | 70.50    | 24.85                             | 70.01                                                |
| 1: | 51.55    | 25.59                             | 51.06                                                |
|    | NA       | NA                                | 36.50                                                |
|    | 0:<br>1: | Max<br>0: 70.50<br>1: 51.55<br>NA | Max Min<br>0: 70.50 24.85<br>1: 51.55 25.59<br>NA NA |

----End

## **4.3.4 Setting E-Label Information**

#### **Operation Scenarios**

You can set different e-label information for multiple ES3000s for ease of management.

#### Procedure

- Step 1 Log in to the operating system (OS) as an administrator.
- Step 2 Open the ES3000 graphical user interface (GUI). For details, see Step 2 in 4.3.1 Querying Hardware Information.
- Step 3 Click 🔳.
- Step 4 Choose whether to display the SSD Card Selection dialog box.
  - If yes, go to **Step 5**.
  - If no, go to **Step 6**.
- Step 5 In SSD Card Selection, select an ES3000, and click OK, as shown in Figure 4-3.

Figure 4-3 Selecting an ES3000

| SSD Card Selection | ×      |
|--------------------|--------|
| SSD Card           | •      |
| ОК                 | Cancel |
|                    |        |

**Step 6** The following output is an example:

| Huawei SSD #0 La               | abel Information                 |
|--------------------------------|----------------------------------|
| DESCRIPTION:<br>SERIAL NUMBER: | CN21EDBCN01.A<br>030PWG000000001 |
| PART NUMBER:                   |                                  |
| PRODUCE DATE:                  | 2012-07-13 13:43                 |
| MANUFACTURER:                  | Huawei Technologies Co., Ltd.    |

Step 7 In the Huawei SSD Label Editor dialog box, set the asset information, and click OK, as shown in Figure 4-4.

Figure 4-4 Setting e-label information

| Huawei SSD Label Editor |        | × |
|-------------------------|--------|---|
|                         |        |   |
| OTHER                   |        |   |
| ОК                      | Cancel |   |

The **OTHER** field value contains a maximum of 31 characters.

----End

## 4.3.5 Setting the ES3000 Capacity

#### **Operation Scenarios**

The ES3000 write performance, especially the random write input/output operations per second (IOPS) of small data blocks, depends on the capacity. A smaller capacity ensures a higher random write IOPS of small data blocks. You can set the ES3000 capacity within a specified range.

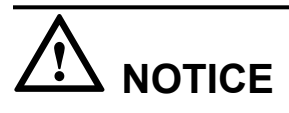

- The capacity setting operation cannot be interrupted. If the operation is interrupted, you need to set the capacity again. Otherwise, the SSD device cannot be properly used.
- Back up all required data before setting the capacity. This is because all data on the ES3000 will be lost after the capacity is set. Use the command with caution.

#### ΠΝΟΤΕ

The settings take effect after you restart the operating system (OS) or power off and then power on the server.

#### Procedure

- Step 1 Log in to the operating system (OS) as an administrator.
- Step 2 Open the ES3000 graphical user interface (GUI). For details, see Step 2 in 4.3.1 Querying Hardware Information.
- Step 3 Click .
- Step 4 Choose whether to display the SSD Card Selection dialog box.
  - If yes, go to **Step 5**.
  - If no, go to **Step 6**.
- Step 5 In SSD Card Selection, select an ES3000, and click OK, as shown in Figure 4-5.

Figure 4-5 Selecting an ES3000

| SSD Card Selection | ×      |
|--------------------|--------|
| SSD Card           | •      |
| ОК                 | Cancel |
|                    |        |

Step 6 In the Warning dialog box, click OK.

The Huawei SSD Capacity Selection dialog box is displayed.

Step 7 In Huawei SSD Capacity Selection, set Input Capability Size, as shown in Figure 4-6. Click OK.

Figure 4-6 Setting the capacity

| Huawei SSD Capacity Selection                                       |        | ×  |  |  |  |  |
|---------------------------------------------------------------------|--------|----|--|--|--|--|
| Max Capability Size                                                 | 2243   | GB |  |  |  |  |
| Min Capability Size                                                 | 224    | GB |  |  |  |  |
| Current Capability Size                                             | 1002   | GB |  |  |  |  |
| Input Capability Size                                               |        | GB |  |  |  |  |
| Note: the new capacity may be little difference with the specified. |        |    |  |  |  |  |
| ОК                                                                  | Cancel |    |  |  |  |  |

After successful settings, Information shown in Figure 4-7 is displayed.

Figure 4-7 Successful settings

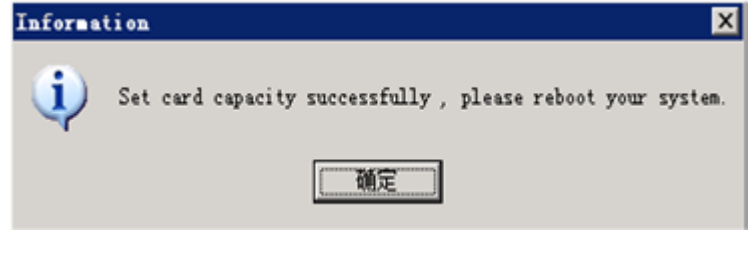

----End

## 4.3.6 Deleting All Data

#### **Operation Scenario**

You can delete all data on an SSD device by this operation.

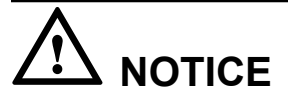

- The data deletion operation cannot be interrupted. If the operation is interrupted, you need to delete all data again. Otherwise, the SSD device cannot be properly used.
- Back up all required data before this operation. This is because all data on the ES3000 will be lost after this operation. Use the command with caution.

#### Procedure

- Step 1 Log in to the operating system (OS) as an administrator.
- Step 2 Choose Start > All Programs > Huawei SSD > Utility > Huawei SSD Utility(CMD).

The HW SSD Utility(CMD) command line window is displayed.

Step 3 Run the following command to delete all user data on an SSD device:

HioTemperature.exe -d number\_of\_SSD

For example, deleting all data on number 0 SSD.

#### HioTemperature.exe -d 0

Warning: ALL DATA in the device will be CLEARED, please backup the data firstly.

Note: please make sure the device is unused. The tool may take several minutes, please wait before completed. Do you want to continue: yes or no?

Step 4 Enter yes to confirm the operation.

The following command output is an example:

Do you want to continue: yes or no? yes Begin clean data in SSD #0, please wait a moment... Erase SSD #0 successfully.Please reboot system.

Step 5 Restart the OS.

----End

## 4.4 Common Operations in VMware

This topic describes the common operations in VMware.

Issue 04 (2014-03-05)

## 4.4.1 Querying SSD device Information

#### **Operation Scenarios**

During routine maintenance, you can run a command to query SSD device information, including the version, type, bad block information, and wear status.

#### Procedure

- Step 1 Log in to the operating system (OS) as an administrator.
- Step 2 Run the following command to query the information about an SSD device, for example, dev/ chioa:

#### hio\_info -d /dev/chioa

The following command output is an example:

```
Size(GB):
                               803
hioa
    Max size(GB):
                        803
    Serial number: 030PXT10C9000007
Driver version: 2.0.0.8
    Bridge firmware version: 209
    Controller firmware version:
                                       209
    Battery firmware version:
                                   005
    Battery status:
Run time (sec.):
                         OK
                          241871
    Total IO read: 2635580821
    Total 10 wirec.
Total read(MB): 10190428
'-o(MB): 95061798
    Total IO write: 11958359432
                         101904289
    IO timeout:
                         0
    R/W error:
                         0
    Max bit flip:
Average EC:
                         6
                         303
    Max bad block rate: 0.049%
    Event status: OK
    Health:
                          OK
```

You can run the **hio\_info** command in any directories.

----End

## 4.4.2 Querying Logs

#### **Operation Scenarios**

You can query logs to know the running status of the SSD device.

#### Procedure

Step 1 Log in to the operating system (OS) as an administrator.

Step 2 Run the following command to query the logs about an SSD device, for example, dev/chioa:

#### hio\_log -d /dev/chioa -l 2

The following command output is an example:

2012-08-08 17:00:04 <0x74> /dev/hioa controller 0 flash 35 block 2035 page 622: Need raid retry 2012-08-14 15:34:53 <0x3d> /dev/hioa controller 0 flash 32: Init: write pointer mismatch

#### 

You can run the hio\_log command in any directories.

----End

## 4.4.3 Querying Version Information

#### **Operation Scenarios**

The SSD device version information includes the driver version, controller firmware versions, and device model. You can use an ES3000 effectively after knowing its SSD device information.

You also need to verify the ES3000 information before an upgrade.

The version information about all ES3000s is stored in the info file in /proc/hio.

#### Procedure

Step 1 Log in to the operating system (OS) as an administrator.

Step 2 Run the following command to view the version information of all SSD devices:

#### hio\_info

The following command output is an example:

```
Size(GB):
hioa
                          803
   Max size(GB):
                    803
   Serial number: 030PXS10CB000062
Driver version: 2.0.0.40
   Bridge firmware version: 326
   Controller firmware version: NA
   Battery firmware version: 111
   Battery status:
Run time (sec.):
                    OK
                    858781
   Total IO read: 4010544002
   Total IO write: 2609916620
   IO timeout:
                     0
   R/W error:
                    0
   Max bit flip: 28
                    149
   Average EC:
   Max bad block rate: 0.089%
   Event log: OK
   Health:
                     OK
```

----End

## 4.4.4 Querying Temperature Information

#### **Operation Scenarios**

You can find out the temperature of the SSD controllers by querying temperature information.

#### Procedure

- Step 1 Log in to the operating system (OS) as an administrator.
- Step 2 Run the following command to view the temperature information of an SSD device, for example, dev/chioa:

#### hio\_temperature -d /dev/chioa

The following command output is an example:

|            |    | Max   | Min   | Current |
|------------|----|-------|-------|---------|
| Controller | 0: | 70.50 | 24.85 | 70.01   |
| Controller | 1: | 51.55 | 25.59 | 51.06   |
| Inlet:     |    | NA    | NA    | 36.50   |

----End

## 4.4.5 Querying E-Label Information

#### **Operation Scenarios**

The ES3000 e-label information includes the SSD device description, serial number, production date, and manufacturer. You can learn about the SSD device by querying e-label information.

#### Procedure

- Step 1 Log in to the operating system (OS) as an administrator.
- Step 2 Run the following command to query the e-label information about an SSD device, for example, dev/chioa:

#### hio\_label -d /dev/chioa

The following command output is an example:

DESCRIPTION: CN21EDBCN01.A SERIAL NUMBER: 030PWG000000001 PART NUMBER: OTHER: PRODUCE DATE: 2012-07-13 13:43 MANUFACTURER: Huawei Technologies Co., Ltd.

----End

### 4.4.6 Setting E-Label Information

#### **Operation Scenarios**

You can set the OTHER field in the e-label for ease of management.

#### Procedure

- Step 1 Log in to the operating system (OS) as an administrator.
- Step 2 Run the following command to set the OTHER field. For example, set OTHER for the SSD device /dev/chioa to HW0001:

#### hio\_label -d /dev/chioa -i HW0001

The following command output is an example:

```
Updating the device(hioa)'s label...OK
```

#### 

The OTHER field value contains a maximum of 31 characters.

----End

## 4.4.7 Setting the ES3000 Capacity

#### **Operation Scenarios**

The ES3000 write performance, especially the random write input/output operations per second (IOPS) of small data blocks, depends on the capacity. A smaller capacity ensures a higher random write IOPS of small data blocks. You can set the ES3000 capacity within a specified range.

# 

- The capacity setting operation cannot be interrupted. If the operation is interrupted, you need to set the capacity again. Otherwise, the SSD device cannot be properly used.
- Before setting the capacity, migrate all virtual machines from the ES3000 and ensure that no host is accessing the ES3000.
- Back up all required data before setting the capacity. This is because all data on the ES3000 will be lost after the capacity is set. Use the command with caution.

#### Procedure

Delete the SSD device.

- 1 Log in to the vSphere Client and select the host from the Inventory panel.
- 2 Click the **Configuration** tab.
- 3 Click **Storage** in the Hardware panel.
- 4 Click Datastores.
- 5 Right-click the SSD to delete and click **Delete**.
- 6 Confirm that you want to delete the SSD.

#### Set the capacity.

- 7 Log in to the operating system (OS) as an administrator.
- 8 Set the capacity of SSD device /dev/chioa to 300 GB.

hio\_capacity -d /dev/chioa -c 300

The following command output is an example:

Warning: ALL DATA in the device will be LOST, backup before the change.

Note: please make sure the device is unmounted and unused.

The change may take several minutes, please wait before it completed. If there are IOs on the device. The tool will stop the IO and report errors on the device. Do you want to continue: yes or no?

9 Enter **yes** to confirm the settings.

The following command output is an example:

Do you want to continue: yes or no? yes Changing the device(hioa)'s capacity, please wait...OK The new capacity is 299GB. The NEW setting will become effective AFTER reboot. Please reboot!!!

10 Restart the OS.

NOTE

Do initial configuration again.

----End

## 4.4.8 Deleting All Data

#### **Operation Scenarios**

You can delete all data on an SSD device by this operation.

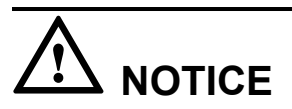

Before this operation, remove all virtual machines from the ES3000. Make sure that no other host is accessing the ES3000. Back up all the data; otherwise, the data on the ES3000 is lost. Use the command with caution.

#### Procedure

Delete an SSD device.

- 1 Log in to the vSphere Client and select the host from the Inventory panel.
- 2 Click the **Configuration** tab.
- 3 Click **Storage** in the Hardware panel.
- 4 Click Datastores.
- 5 Right-click the SSD device to be deleted and click **Delete**.
- 6 Confirm that you want to delete the SSD device.

#### Delete all data.

- 7 Log in to the operating system (OS) as an administrator.
- 8 Run the following command to delete all user data on an SSD device, for example, **dev**/ **chioa**:

#### hio\_cleardata -d /dev/chioa

The following command output is an example:

Warning: ALL DATA in the device will be CLEARED, please backup the data firstly. Note: Please make sure the OS is in the maintenance mode. Make sure the device is unmounted and unused. The tool may take several minutes, please wait before completed. Do you want to continue: yes or no?

9 Enter yes to confirm the operation.

The following command output is an example:

```
Do you want to continue: yes or no? yes
Clearing hioa, please wait...OK
All data has been cleared.
Hioa will become effective AFTER reboot.
Please reboot!!!
```

10 Restart the OS.

Do initial configuration again.

----End

# **5** Maintenance and Upgrade

## **About This Chapter**

This topic describes hardware maintenance, software upgrade, and troubleshooting.

5.1 Troubleshooting This topic describes how to troubleshoot an ES3000.

5.2 Uninstalling the Driver This topic describes how to uninstall the ES3000 driver in various operating systems (OSs).

5.3 Upgrading the ES3000 Driver This topic describes how to upgrade the ES3000 driver in various operating systems (OSs).

5.4 Upgrading the Controller Firmware This topic describes how to upgrade the ES3000 controller firmware in various operating systems (OSs).

5.5 Replacing an ES3000 This topic describes how to replace an ES3000.

## 5.1 Troubleshooting

This topic describes how to troubleshoot an ES3000.

#### Context

ΠΝΟΤΕ

You can run the **hio\_info** command to view the health status of the ES3000. If the value of **Health** in the command output is not **OK**, contact Huawei Technical Support.

## 5.1.1 Failure to Install the ES3000 Driver

#### Symptom

When you install the driver, a message is displayed indicating a file collision. The driver fails to install.

#### **Possible Causes**

The ES3000 driver has been installed on the server.

#### **Fault Identification**

Uninstall the existing driver and reinstall the ES3000 driver. Check whether the driver is successfully installed.

#### Solution

The following solution is an example in Linux.

Step 1 Run the following command to uninstall the existing driver:

#### rpm -e hio

Step 2 Run the following command to install the ES3000 driver package:

rpm -ivh hio-2.0.0.5-2.6.32.12\_0.7\_default.x86\_64.rpm

The command output is as follows:

#### Step 3 Check whether the driver is successfully installed.

- If the driver is successfully installed, the problem is resolved.
- If the fault persists, contact Huawei Technical Support.

----End

#### **Reference Information**

For details about how to install and uninstall the driver, see **3.6 Installing Drivers** and **5.2 Uninstalling the Driver**.
# **5.1.2 Failure to Mount an SSD device**

#### Symptom

The operating system (OS) fails to mount an SSD device because the SSD device cannot be found.

#### **Possible Causes**

- The ES3000 is not properly installed.
- The ES3000 fails.

### **Fault Identification**

Reinstall the ES3000 to locate the fault.

#### Solution

Step 1 Run the following command and check whether the value of **Health** in the command output is **OK**:

#### hio\_info

The following command output is an example:

```
Size(GB):
                                    803
hioa

        Max size(GB):
        803

        Serial number:
        030PXS10CB000062

        Driver version:
        2.0.0.40

    Bridge firmware version: 326
    Controller firmware version: NA
    Battery firmware version:
                                         111
    Battery status: OK
    Run time (sec.): 858781
Total IO read: 401054
                             4010544002
    Total IO write: 2609916620
    Total read(MB): 53282383
    Total write(MB): 37119436
    IO timeout:
                              0
    R/W error:
                             0
    Max bit flip: 28
Average EC: 14
                            149
    Max bad block rate: 0.089%
    Event log:
                              OK
     Health:
                              OK
```

If the value of Health in the command output is OK, contact Huawei Technical Support.

- Step 2 Log out of the operating system (OS) and turn off the power to the server.
- Step 3 Remove the chassis cover.
- Step 4 Remove and then reinstall the ES3000. For details on how to remove and install an ES3000, see
   5.5 Replacing an ES3000 and 3 Installation and Configuration respectively.
- Step 5 Observe the ES3000 indicator.
  - If the indicator status is abnormal, the ES3000 fails. Replace it with a new ES3000.
  - If the indicator status is normal, the ES3000 hardware is running properly. Go to Step 6.

Step 6 Install the chassis cover.

Step 7 Turn on the power to the server and observe the mount process.

- If the ES3000 is successfully mounted, the problem is resolved.
- If the fault persists, contact Huawei Technical Support.

----End

#### **Reference Information**

None

# 5.1.3 Querying and Setting the Fan Speed (fanlevel)

This topic describes how to use the fanlevel command to query and set the fan speed.

#### Function

The fanlevel command is used to query and set the fan speed.

#### Format

ipmcget -d fanlevel

ipmcset -d fanlevel -v percent

#### Parameters

| Parameter | Description                                                              | Value                                        |
|-----------|--------------------------------------------------------------------------|----------------------------------------------|
| percent   | Indicates the percentage of the current fan speed to the full fan speed. | The value is an integer ranging from 38-100. |

#### **Usage Guidelines**

The *percent* parameter is available only in manual mode.

Then the MMC sets the fan speed to the highest value sent from the iManas of all node servers.

#### Example

# Run the following command to query the fan speed:

The following information is displayed when the fans are operating in automatic mode:

```
root@BMC:/#ipmcget -d fanlevel
Get fanlevel successfully!
Current mode: auto.
```

The following information is displayed when the fans are operating in manual mode:

```
root@BMC:/#ipmcget -d fanlevel
Get fanlevel successfully!
Current mode:manual,timeout 489 seconds.
Manual fan level: 50%
```

# Run the following command to set the fan speed to 50% of the full fan speed in manual mode:

```
root@BMC:/#ipmcset -d fanlevel -v 50
Set fan level successfully.
Current Mode: manual, timeout 490 seconds.
Manual Fan Level: 50%
```

#### **Related Topics**

5.1.4 Querying and Setting the Fan Mode (fanmode)

# 5.1.4 Querying and Setting the Fan Mode (fanmode)

This topic describes how to use the fanmode command to query and set the fan mode.

#### Function

The **fanmode** command is used to query and set the fan mode.

#### Format

ipmcget -d fanmode

ipmcset -d fanmode -v { 0 | 1 [timeout] }

#### Parameters

| Parameter | Description                                                                               | Value                                                                                                    |
|-----------|-------------------------------------------------------------------------------------------|----------------------------------------------------------------------------------------------------|
| timeout   | Indicates the timeout duration for<br>switching the manual mode to the<br>automatic mode. | The value is an integer, in the unit of seconds. The value $0$ indicates that timeout is not allowed. The default value is 30s. |
| 0         | Indicates the automatic mode, and the <i>timeout</i> parameter does not need to be set.   | 0                                                                                                    |
| 1         | Indicates the manual mode, and the <i>timeout</i> parameter need to be set.               | 1                                                                                                    |

#### **Usage Guidelines**

None

#### Example

# Run the following command to query the current fan mode:

```
root@BMC:/#ipmcget -d fanmode
Get fanmode successfully!
Current mode: auto
```

# Run the following command to set the fan mode to the manual mode, and then the manual mode switches to the automatic mode in 60s:

```
root@BMC:/#ipmcset -d fanmode -v 1 60
```

Set fan mode successfully. Current Mode: manual, timeout 60 seconds. Manual Fan Level: 60%45%30%

# Run the following command to query the current fan mode after the setting operation:

root@BMC:/#ipmcget -d fanmode
Get fanmode successfully!
Current mode: manual,timeout 56 seconds.
Manual fan level is 60%45%30%

#### **Related Topics**

5.1.3 Querying and Setting the Fan Speed (fanlevel)

# 5.2 Uninstalling the Driver

This topic describes how to uninstall the ES3000 driver in various operating systems (OSs).

# 5.2.1 Uninstalling the ES3000 Driver in Linux

#### **Operation Scenarios**

If you want to stop using, replace, or upgrade an ES3000, uninstall the driver first.

#### Procedure

- Step 1 Log in to the operating system (OS) as an administrator.
- Step 2 Stop the programs or close files that access the ES3000.

Step 3 Run the following command to uninstall the ES3000 driver:

#### rpm -e hio

#### ΠΝΟΤΕ

After the preceding steps, run the **rmmod hio** command to manually delete the loaded driver. If the driver cannot be deleted, run the **init 6** command to restart the OS. Then the driver is deleted.

**Step 4** Run the following command to check whether the uninstalling is successful:

#### rpm -qa hio

If no information is displayed after you run this command, the uninstalling is successful.

----End

# 5.2.2 Uninstalling the ES3000 Driver in Windows

#### **Operation Scenarios**

If you want to stop using, replace, or upgrade an ES3000, uninstall the driver first.

#### Procedure

- Step 1 Log in to the operating system (OS) as an administrator.
- **Step 2** Stop the programs that access the ES3000.
- Step 3 Choose Start > Control Panel. The Control Panel window is displayed.
- Step 4Click Uninstall a program.The Programs and Features window is displayed.
- Step 5 Right-click the ES3000 driver. The shortcut menu is displayed.
- Step 6Choose Uninstall/Change.The Huawei SSD driver Uninstall dialog box is displayed.
- Step 7 Click Yes to uninstall the ES3000 driver and its programs.
- Step 8 After uninstalling the driver, click Close to close the Huawei SSD driver Uninstall window. ----End

# 5.2.3 Uninstalling the ES3000 Driver in VMware

#### **Operation Scenarios**

If you want to stop using, replace, or upgrade an ES3000, uninstall the driver first.

#### Procedure

- Step 1 Log in to the operating system (OS) as an administrator.
- Step 2 Stop the programs or close files that access the ES3000.
- Step 3 Uninstall the ES3000 driver.
  - If you use the ESX 4.1 OS, run the following command to uninstall the ES3000 driver: **rpm -e hio**
  - If you use the ESXi 5.0 OS, run the following command to uninstall the ES3000 driver: esxcli software vib remove -n hio
- Step 4 Restart the OS.
- Step 5 Run the following command to check whether the uninstalling is successful:

rpm -qa hio

If no information is displayed after you run this command, the uninstalling is successful.

----End

# 5.3 Upgrading the ES3000 Driver

This topic describes how to upgrade the ES3000 driver in various operating systems (OSs).

# 5.3.1 Upgrading the ES3000 Driver in Linux

## **Operation Scenarios**

You can upgrade the ES3000 driver after a later version is released.

## Preparations

Before upgrading the driver, check that:

- You have downloaded the later driver software to the server.
- Check the driver version. For details, see **4.2.3 Querying Version Information**.

#### Procedure

- Step 1 Uninstall the existing driver. For details, see 5.2.1 Uninstalling the ES3000 Driver in Linux.
- Step 2 Install the new driver. For details, see 3.6.1 Installing the ES3000 Driver in Linux.

----End

# 5.3.2 Upgrading the ES3000 Driver in Windows

# **Operation Scenarios**

You can upgrade the ES3000 driver after a later version is released.

# Preparations

Before upgrading the driver, check that:

- You have downloaded the later driver software to the server.
- Check the driver version. For details, see **4.3.1 Querying Hardware Information**.

# Procedure

- Step 1 Uninstall the existing driver. For details, see 5.2.2 Uninstalling the ES3000 Driver in Windows.
- Step 2 Install the new driver. For details, see 3.6.2 Installing the ES3000 Driver in Windows.

----End

# 5.3.3 Upgrading the ES3000 Driver in VMware

## **Operation Scenarios**

You can upgrade the ES3000 driver after a later version is released.

## Preparations

Before upgrading the driver, check that:

- You have downloaded the later driver software to the server.
- Check the driver version. For details, see **4.4.3 Querying Version Information**.

#### Procedure

- Step 1 Uninstall the existing driver. For details, see 5.2.3 Uninstalling the ES3000 Driver in VMware.
- Step 2 Install the new driver. For details, see 3.6.3 Installing the ES3000 Driver in VMware.

----End

# 5.4 Upgrading the Controller Firmware

This topic describes how to upgrade the ES3000 controller firmware in various operating systems (OSs).

# 5.4.1 Upgrading the Controller Firmware in Linux

## **Operation Scenarios**

You can upgrade the controller firmware after a later version is released.

## Preparations

Before upgrading the firmware, check that:

- You have stopped the applications or closed the files that access the ES3000.
- You have uploaded the controller firmware file **hio\_fw** to the server.

## Procedure

- Step 1 Log in to the operating system (OS) as an administrator.
- Step 2 Run the following command to query the SSD device controller firmware version:

hio\_info

The command output contains the following controller firmware version:

Controller firmware version: 200

- Step 3 Navigate to the folder where the controller firmware is stored, for example, /root/firmware.
- **Step 4** Run the following command to upgrade the controller firmware of an SSD device (for example, /dev/hioa):

hio\_firmware -d /dev/hioa -f /root/firmware/hio\_fw

# 

- The firmware of an earlier version may not support the data format of the firmware of a later version. A firmware upgrade may damage data on the SSD device. The system will ask you to confirm data deletion during the upgrade, enter **yes** only after you ensure that all required data has been backed up.
- If the OS crashes or the server powers off during the upgrade, upgrade the controller firmware again.

Step 5 Run the reboot command to restart the OS.

Step 6 Run the following command to check whether the upgrade is successful:

#### hio\_info

The command output contains the following controller firmware version. If the version is of the target version, the upgrade is successful.

Controller firmware version: 209

----End

# 5.4.2 Upgrading the Controller Firmware in Windows

#### **Operation Scenarios**

You are advised to upgrade the controller firmware immediately after a later version is released.

## Preparations

Before upgrading the firmware, check that:

- You have stopped the applications or closed the files that access the ES3000.
- You have downloaded the latest firmware file to the specific folder on the server over the network.
- You have upgraded the driver required by the firmware.

#### Procedure

- Step 1 Log in to the operating system (OS) as an administrator.
- Step 2 Open the ES3000 graphical user interface (GUI). For details, see Step 2 in 4.3.1 Querying Hardware Information.

- Step 3 Query the hardware controller firmware version. For details, see 4.3.1 Querying Hardware Information.
- Step 4 Click Step 4
- Step 5 In the displayed window, select the latest firmware file, and click Open.
- Step 6 After a successful upgrade, restart the OS, as shown in Figure 5-1.

#### Figure 5-1 Restarting the OS

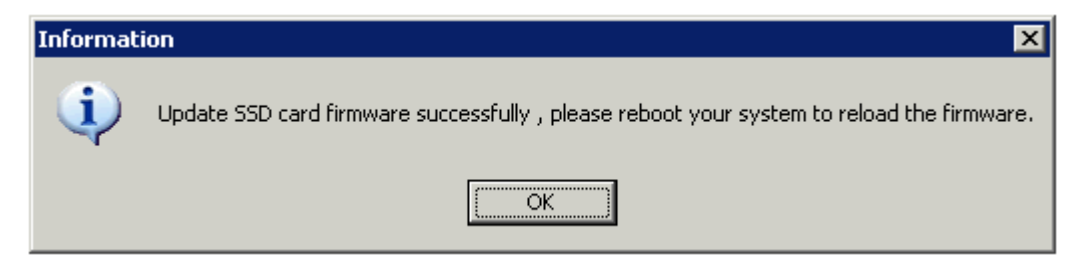

#### ----End

# 5.4.3 Upgrading the Controller Firmware in VMware

#### **Operation Scenarios**

You can upgrade the controller firmware after a later version is released.

#### Preparations

Before upgrading the firmware, check that:

- You have stopped the applications or closed the files that access the ES3000.
- You have uploaded the controller firmware file **hio\_fw** to the server.

#### Procedure

- Step 1 Log in to the operating system (OS) as an administrator.
- Step 2 Run the following command to query the SSD device controller firmware version:

#### cat /proc/hio/info

The command output contains the following controller firmware version:

HIO 1 Controller FW VER: 200

#### 

You can also run the hio\_info command to query the firmware version.

- Step 3 Navigate to the folder where the controller firmware is stored, for example, /tmp.
- **Step 4** Run the following command to upgrade the controller firmware of an SSD device (for example, /dev/chioa):

hio\_firmware -d /dev/chioa -f /tmp/hio\_fw

# 

- The firmware of an earlier version may not support the data format of the firmware of a later version. A firmware upgrade may damage data on the SSD device. The system will ask you to confirm data deletion during the upgrade, enter **yes** only after you ensure that all required data has been backed up.
- If the OS crashes or the server powers off during the upgrade, upgrade the controller firmware again.
- Step 5 Run the reboot command to restart the OS.
- Step 6 Run the following command to check whether the SSD device controller firmware is upgraded:

#### cat /proc/hio/info

The command output contains the following controller firmware version. If the version is of the target version, upgrading firmware is successful.

```
HIO 1 Controller FW VER: 209
```

```
----End
```

# 5.5 Replacing an ES3000

This topic describes how to replace an ES3000.

The following two modes are supported:

- 5.5.1 Replacing an ES3000 on a Riser Card
- 5.5.2 Replacing an ES3000 Directly in a Server

# 5.5.1 Replacing an ES3000 on a Riser Card

#### **Operation Scenarios**

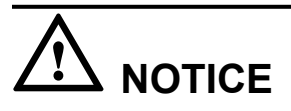

To ensure the safety of the human body and security of the equipment, only trained maintenance personnel can replace an ES3000.

You need to replace an ES3000 if:

• The ES3000 hardware fails.

## Preparations

Before replacing an ES3000, check that:

- You have uninstalled the ES3000 driver.
- You have turned off the power to the server.

#### Procedure

- Step 1 Wear electrostatic discharge (ESD) gloves.
- Step 2 Remove the chassis cover.
- Step 3 Remove the riser card from the server.
- Step 4 Use a screwdriver to unscrew the ES3000. See step (1) in Figure 5-2.
- Step 5 Remove the ES3000 vertically from the riser card. See step (2) in Figure 5-2.

Figure 5-2 Removing the ES3000 from the riser card

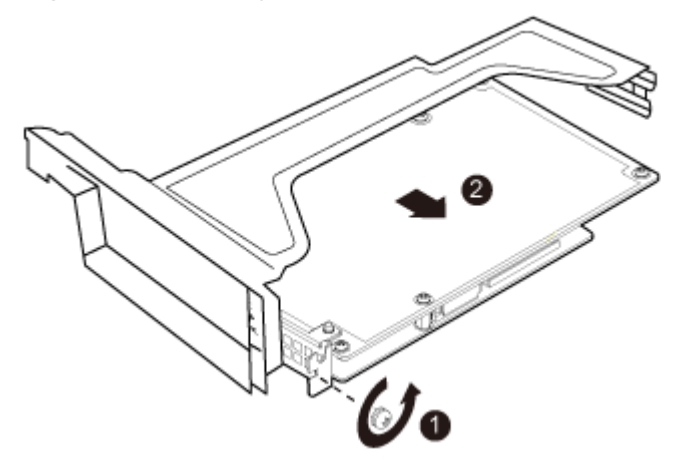

- Step 6 Place the removed ES3000 in an ESD bag.
- Step 7 Install a new ES3000 in the server. For details, see 3.2 Installing an ES3000 on a Riser Card.

----End

# 5.5.2 Replacing an ES3000 Directly in a Server

# **Operation Scenarios**

You need to replace an ES3000 if:

• The ES3000 hardware fails.

# 

To ensure the safety of the human body and security of the equipment, only trained maintenance personnel can replace an ES3000.

#### Preparations

Before replacing an ES3000, check that:

- You have uninstalled the ES3000 driver.
- You have turned off the power to the server.

#### Procedure

- Step 1 Wear electrostatic discharge (ESD) gloves.
- Step 2 Use a screwdriver to unscrew the ES3000. See step (1) in Figure 5-3.
- Step 3 Remove the ES3000 upwards from the server. See step (2) in Figure 5-3.

Figure 5-3 Removing the ES3000 from a server

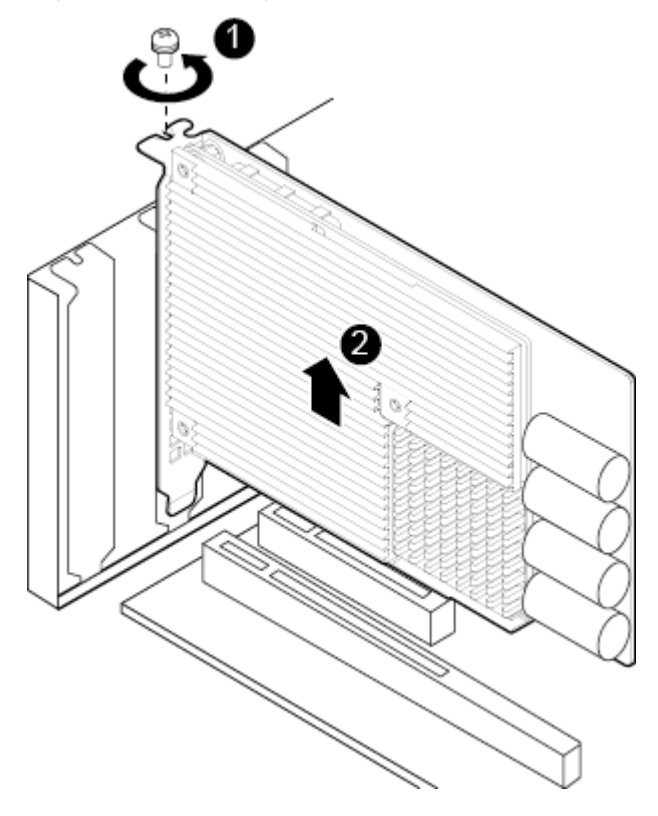

- Step 4 Place the removed ES3000 in an ESD bag.
- Step 5 Install a new ES3000 in the server. For details, see 3.3 Installing an ES3000 Directly in a Server.

----End

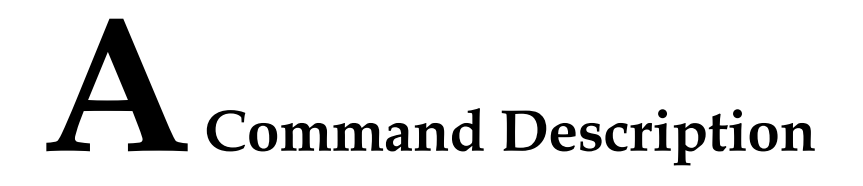

This topic describes the common commands of an ES3000.

A.1 Commands Used in Linux This topic describes the ES3000 commands used in Linux.

A.2 Windows System Tools This topic describes how to use the ES3000 tools in Windows.

A.3 Commands Used in VMware This topic describes the ES3000 commands used in VMware.

# A.1 Commands Used in Linux

This topic describes the ES3000 commands used in Linux.

After you install the ES3000 driver in Linux, common ES3000 commands are supported.

# A.1.1 Querying General Information About an SSD Device (hio\_info)

## Function

The command is used to query general information about a specified solid-state drive (SSD) device, including the capacity, type, version, device name, and bad block.

#### ΠΝΟΤΕ

You can run the hio\_info command in any directories.

#### Syntax

hio\_info -Parameter Value

#### **Parameter Description**

| Parameter | Description                                  | Value                                       |
|-----------|----------------------------------------------|---------------------------------------------|
| d         | Specifies the SSD device.                    | For example, /<br>dev/hioa or /<br>dev/hiob |
| h         | Displays help information about the command. | None                                        |
| V         | Displays the command version.                | None                                        |

## Example

Query the general information about an SSD device, for example, /dev/hioa.

#### hio\_info -d /dev/hioa

The following command output is an example:

```
hioa Size(GB):
                              803
   Max size(GB):
                             803
                             030PXT10C9000007
   Serial number:
   Driver version:
                            2.0.0.8
   Bridge firmware version:
                                    209
   Controller firmware version:
                                 209
   Battery firmware version:
                                    005
   Battery status: OK
   Run time (sec.):
                            241871
                         2635580821
   Total IO read:
   Total IO write:
                            11958359432
```

| Total read(MB):     | 101904289 |
|---------------------|-----------|
| Total write(MB):    | 95061798  |
| IO timeout:         | 0         |
| R/W error:          | 0         |
| Max bit flip:       | 6         |
| Average EC:         | 303       |
| Max bad block rate: | 0.049%    |
| Event status:       | OK        |
| Health:             | OK        |
|                     |           |

# Description of the hio\_info command output

| Parameter                      | Description                                                              |
|--------------------------------|--------------------------------------------------------------------------|
| Size (GB)                      | Indicates the currently set capacity.                                    |
| Max size (GB)                  | Indicates the maximum capacity that a user can set.                      |
| Serial number                  | Indicates the e-label for an SSD card.                                   |
| Driver version                 | Indicates the driver version.                                            |
| Bridge firmware version        | Indicates the bridge controller firmware version.                        |
| Controller<br>firmware version | Indicates the controller firmware version.                               |
| Battery firmware version       | Indicates the version of the supercapacitor management chip firmware.    |
| Battery status                 | Indicates supercapacitor status.                                         |
| Run time (sec.)                | Indicates SSD card operating duration.                                   |
| Total IO read                  | Indicates the total number of read operations.                           |
| Total IO write                 | Indicates the total number of write operations.                          |
| Total read (MB)                | Indicates the total amount of read data.                                 |
| Total write (MB)               | Indicates the total amount of written data.                              |
| IO timeout                     | Indicates the number of I/O command timeout errors.                      |
| R/W error                      | Indicates the number of I/O errors.                                      |
| Max bit flip                   | Indicates the maximum number of flipped bits in the nand flash, in bits. |
| Average EC                     | Indicates the average number of data erasure times for the nand flash.   |
| Max bad block rate             | Indicates the bad block rate for the nand flash.                         |
| Event log                      | Indicates the status of SSD card log events.                             |
| Health                         | Indicates the overall health status of an SSD card.                      |

# A.1.2 Querying Logs (hio\_log)

## Function

The command is used to query logs of a specified SSD device on the server.

#### 

You can run the **hio\_log** command in any directories.

#### Syntax

hio\_log -Parameter Value

#### **Parameter Description**

| Parameter | Description                                           | Value                                       |
|-----------|-------------------------------------------------------|---------------------------------------------|
| d         | Specifies the SSD device.                             | For example, /<br>dev/hioa or /<br>dev/hiob |
| 1         | Specifies the log level.<br>• 2: warning & error logs | 2 or 3                                      |
|           | • 3 (default): error logs only                        |                                             |
| h         | Displays help information about the command.          | None                                        |
| V         | Displays the command version.                         | None                                        |

## Example

Query warning and error logs about the SSD device, for example, /dev/hioa.

#### hio\_log -d /dev/hioa -l 2

The following command output is an example:

2012-08-08 17:00:04 <0x74> /dev/hioa controller 0 flash 35 block 2035 page 622: Need raid retry 2012-08-14 15:34:53 <0x3d> /dev/hioa controller 0 flash 32: Init: write pointer mismatch

# A.1.3 Querying Temperature Information (hio\_temperature)

#### Function

The command is used to query temperature information of the SSD controllers.

#### ΠΝΟΤΕ

You can run the hio\_temperature command in any directories.

## Syntax

hio\_temperature -Parameter Value

## **Parameter Description**

| Parameter | Description                                  | Value                                       |
|-----------|----------------------------------------------|---------------------------------------------|
| d         | Specifies the SSD device.                    | For example, /<br>dev/hioa or /<br>dev/hiob |
| h         | Displays help information about the command. | None                                        |
| V         | Displays the command version.                | None                                        |

## Example

Query the information about the temperature of an SSD device (for example, /dev/hioa).

#### hio\_temperature -d /dev/hioa

The following command output is an example:

|               | Max   | Min   | Current |
|---------------|-------|-------|---------|
| Controller 0: | 60.54 | 24.12 | 58.32   |
| Controller 1: | 49.09 | 26.45 | 47.00   |
| Controller 2: | 52.15 | 27.65 | 49.12   |
| Inlet:        | NA    | NA    | 33.00   |
| Nand Flash:   | NA    | NA    | 46.50   |

# A.1.4 Querying and Setting the E-label (hio\_label)

## Function

The command is used to query and set the e-label of an ES3000.

## Syntax

hio\_label -Parameter Value

### **Parameter Description**

| Parameter | Description               | Value                                       |
|-----------|---------------------------|---------------------------------------------|
| d         | Specifies the SSD device. | For example, /<br>dev/hioa or /<br>dev/hiob |

| Parameter | Description                                                         | Value                                                                         |
|-----------|---------------------------------------------------------------------|-------------------------------------------------------------------------------|
| i         | Customizes the asset information by setting the <b>OTHER</b> field. | The <b>OTHER</b><br>field value<br>contains a<br>maximum of<br>31 characters. |
| h         | Displays help information about the command.                        | None                                                                          |
| V         | Displays the command version.                                       | None                                                                          |

#### Example

• Set the asset information about SSD device, for example, /dev/hioa, to HW0001.

hio\_label -d /dev/hioa -i HW0001

The command output is as follows:

Updating the device(hioa)'s label...OK

• Query the e-label information about the SSD device, for example, /dev/hioa.

#### hio\_label -d /dev/hioa

The following command output is an example:

| DESCRIPTION:   | CN21EDBCN01.A       |      |      |
|----------------|---------------------|------|------|
| SERIAL NUMBER: | 030PWG000000001     |      |      |
| PART NUMBER:   |                     |      |      |
| OTHER:         | HW0001              |      |      |
| PRODUCE DATE:  | 2012-07-13 13:43    |      |      |
| MANUFACTURER:  | Huawei Technologies | Co., | Ltd. |
|                |                     |      |      |

# A.1.5 Upgrading the Firmware (hio\_firmware)

## Function

This command is used to upgrade the ES3000 controller firmware.

#### ΠΝΟΤΕ

During the firmware upgrade, the system automatically generates a backup file hio\_fw.bak for rollback.

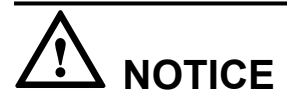

You need to restart the system for the upgraded firmware to take effect.

#### **Syntax**

hio\_firmware -Parameter Value

## **Parameter Description**

| Parameter | Description                                          | Value                                                                             |
|-----------|------------------------------------------------------|-----------------------------------------------------------------------------------|
| d         | Specifies the ES3000 to be upgraded.                 | For example, / <b>dev/hioa</b> or /<br><b>dev/hiob</b>                            |
| f         | Specifies the path where the upgrade file is stored. | Any self-defined paths, for<br>example, / <b>root/firmware</b> /<br><b>hio_fw</b> |
| i         | Does not back up the current firmware.               | None                                                                              |
| h         | Displays help information about the command.         | None                                                                              |
| V         | Displays the command version.                        | None                                                                              |

## Example

Upgrade the controller firmware of SSD device /dev/hioa. The generated firmware upgrade file hio\_fw is stored in /root/firmware.

#### hio\_firmware -d /dev/hioa -f /root/firmware/hio\_fw

The following command output is an example:

Checking the current firmware...OK Backing up the current firmware to hio\_fw.bak...OK Updating the device's firmware...OK

Please REBOOT your system to load the new firmware

# A.1.6 Setting the ES3000 Capacity (hio\_capacity)

## Function

The ES3000 write performance, especially the random write input/output operations per second (IOPS) of small data blocks, depends on the capacity. A smaller capacity ensures a higher random write IOPS of small data blocks. You can set the ES3000 capacity within a specified range.

# 

- The capacity setting operation cannot be interrupted. If the operation is interrupted, you need to set the capacity again. Otherwise, the SSD device cannot be properly used.
- Back up all required data before setting the capacity. This is because all data on the ES3000 will be lost after the capacity is set. Use the command with caution.

#### ΠΝΟΤΕ

A new capacity takes effect after you restart the operating system (OS).

#### Syntax

hio\_capacity -Parameter Value

### **Parameter Description**

| Parameter | Description                                  | Value                                      |
|-----------|----------------------------------------------|--------------------------------------------|
| d         | Specifies the SSD device.                    | For example, /dev/hioa or /dev/hiob        |
| с         | Specifies the ES3000 capacity to be set.     | The value is an integer in the unit of GB. |
| h         | Displays help information about the command. | None                                       |
| V         | Displays the command version.                | None                                       |

## Example

Set the capacity of SSD device /dev/hioa to 300 GB.

#### hio\_capacity -d /dev/hioa -c 300

The following command output is an example:

Warning: all DATA in the device will be LOST, backup before the change.

Note: please make sure the device is unmounted and unused.

The change may take several minutes, please wait before it completed. Do you want to continue: yes or no? yes Changing the device(hioa)'s capacity, please wait...OK The new capacity is 299GB.

# A.1.7 Deleting All Data (hio\_cleardata)

## Function

The command is used to delete all data on an SSD device.

# 

- The data deletion operation cannot be interrupted. If the operation is interrupted, you need to delete all data again. Otherwise, the SSD device cannot be properly used.
- Back up all required data before this operation. This is because all data on the ES3000 will be lost after this operation. Use the command with caution.

#### Syntax

hio\_cleardata -Parameter Value

#### **Parameter Description**

| Parameter | Description                                  | Value                                       |
|-----------|----------------------------------------------|---------------------------------------------|
| d         | Specifies the SSD device.                    | For example, /<br>dev/hioa or /<br>dev/hiob |
| h         | Displays help information about the command. | None                                        |
| V         | Displays the command version.                | None                                        |

#### Example

Delete all data on an SSD device, for example, dev/hioa.

#### hio\_cleardata -d /dev/hioa

The following command output is an example:

Warning: ALL DATA in the device will be CLEARED, please backup the data firstly. Note: please make sure the device is unmounted and unused. The tool may take several minutes, please wait before completed. Do you want to continue: yes or no? **yes** Clearing hioa, please wait...OK All data has been cleared.

# A.2 Windows System Tools

This topic describes how to use the ES3000 tools in Windows.

Huawei SSD Utility (GUI) tools are installed along with the ES3000 driver. You can use these tools to upgrade firmware and query hardware information.

# A.2.1 Hardware Information Tool

## Function

The tool is used to display the ES3000 hardware information, including the capacity, type, version, and device name.

#### Icon

The icon of the tool for displaying hardware information is 0.

## **Parameter Description**

If you install multiple ES3000s in the server, a dialog box is displayed after you click the tool icon, asking you to select an ES3000, as shown in **Figure A-1**.

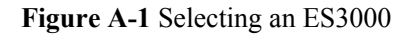

| SSD Card Selection | x      |
|--------------------|--------|
|                    |        |
| SSD Card           | -      |
| ,                  | _      |
| ОК                 | Cancel |
|                    |        |
|                    |        |

## Example

Query ES3000 hardware information.

Set parameters and click OK.

The following output is an example:

| Huawei SSD #0 Information List  |
|---------------------------------|
|                                 |
| Version information:            |
| Driver version 2.0.0.11         |
| PCB version .B                  |
| Upper PCB version .B            |
| Bridge firmware version 213     |
| Controller firmware version 213 |
| Battery firmware version 102    |
|                                 |
| Device information:             |
| SerialNo 030PXS10CB000073       |
| Physical device size 1121GB     |
| Current device size 1121GB      |
| Controller FPGA 3               |
|                                 |
| I/O information:                |
| Run time (seconds) 90737        |
| Total I/O read 8887795250       |
| Total I/O write 3672571561      |
| Total I/O read(MB) 44557404     |
| Total I/O write(MB) 17492911    |
| I/O timeout 0                   |
| R/W error 0                     |
|                                 |
| Device health information:      |
| Average erase count 19          |
| Max badblock rate 0.049%        |
| Max bit flip 7                  |
| Battery status Warning          |
| Preset status OV                |
| Event status OK                 |
| Health status Warning           |

# A.2.2 Log Querying Tool

### Function

The tool is used to query logs of all the ES3000s in the server.

#### Icon

The icon of the tool for querying logs is  $\bigotimes$ .

#### **Parameter Description**

None

#### Example

Query ES3000 logs.

Click <sup>S</sup>.

The following output is an example:

```
[2012-08-07 04:06:06] card #1 controller #1: <0x90> High temperature
[2012-08-17 15:44:58] card #0 controller #1: <0x3d> Flash 96 Init: write pointer
mismatch
```

# A.2.3 Querying Temperature Information

#### Function

The command is used to query temperature information of the SSD controllers.

#### Syntax

hio\_temperature -Parameter Value

#### **Parameter Description**

| Parameter | Description                                  | Value                  |
|-----------|----------------------------------------------|------------------------|
| d         | Specifies the SSD device.                    | For example,<br>0 or 1 |
| h         | Displays help information about the command. | None                   |
| V         | Displays the command version.                | None                   |

#### Example

Query the information about the temperature of an SSD device (for example, 0).

#### HioTemperature.exe -d 0

The following command output is an example:

|            |    | Max   | Min   | Current |
|------------|----|-------|-------|---------|
| controller | 0: | 83.79 | 18.83 | 77.64   |
| controller | 1: | 72.47 | 19.19 | 66.44   |
| controller | 2: | 70.75 | 18.95 | 65.09   |
| Inlet:     |    | NA    | NA    | 40.50   |

# A.2.4 E-label Setting Tool

#### Function

The tool is used to set the e-label of an ES3000.

#### Icon

• The icon of the tool for setting e-labels is  $\blacksquare$ .

# **Parameter Description**

• If you install multiple ES3000s in the server, a dialog box is displayed after you click the tool icon, asking you to select an ES3000, as shown in Figure A-2.

#### Figure A-2 Selecting an ES3000

| SD Card Selection |        |
|-------------------|--------|
| SSD Card          | -      |
| ОК                | Cancel |
|                   |        |

• If you install only one ES3000 in the server:

A dialog box is displayed after you click the tool icon, asking you to set the **OTHER** field, as shown in **Figure A-3**. The **OTHER** field value contains a maximum of 31 characters.

Figure A-3 Setting an e-label

| Huawei SSD Label Editor |        | X |
|-------------------------|--------|---|
|                         |        |   |
|                         |        |   |
| OTHER                   |        |   |
|                         | ,      |   |
|                         | 1      |   |
| ОК                      | Cancel |   |
|                         |        |   |
|                         |        |   |

# A.2.5 Firmware Upgrade Tool

# Function

The tool is used to upgrade the ES3000 firmware.

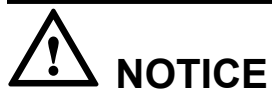

You need to restart the system for the upgraded firmware to take effect.

## Icon

The icon of the tool for upgrading firmware is  $\clubsuit$ .

# **Parameter Description**

• If you install multiple ES3000s in the server, a dialog box is displayed after you click the tool icon, asking you to select an ES3000, as shown in Figure A-4.

#### Figure A-4 Selecting an ES3000

| SSD Card Selection | x      |
|--------------------|--------|
| SSD Card           | -      |
| ОК                 | Cancel |
|                    |        |

• If you install only one ES3000 in the server, a dialog box is displayed after you click the icon, asking you to select the firmware ssd\_fw, as shown in Figure A-5.

| Open                                                             |                                                                                                 |                |   |           | ? ×          |
|------------------------------------------------------------------|-------------------------------------------------------------------------------------------------|----------------|---|-----------|--------------|
| Look jn:                                                         | 📴 ssd update                                                                                    |                | • | 🗕 🗈 💣 🎟 • |              |
| My Recent<br>Documents<br>Desktop<br>My Documents<br>My Computer | backup<br>bridge<br>controller<br>ssd_fm<br>ssd_fm.b011<br>ssd_fm.test<br>ssd_fw<br>ssd_fw.B011 | format         |   |           |              |
| Mu Network                                                       | File name:                                                                                      | ssd fw         |   | •         | <u>O</u> pen |
| Places                                                           | –<br>Files of <u>t</u> ype:                                                                     | All Files(*.*) |   |           | Cancel       |

#### Figure A-5 Selecting the firmware

## Example

Use the tool to upgrade the ES3000 firmware.

Set parameters and upgrade the firmware.

The following output is an example:

| TND01 | The desired of the second second seco |
|-------|----------------------------------------------------------------------------------------------------|
| INFO  | Updating firmware now, please wait a moment. Don't turn off power!!                                                                                                    |
| INF0] | Check firmware completed, file is ok.                                                                                                    |
| INF0] | Retrieving current firmware now                                                                                                    |
| INF0] | Updating firmware now                                                                                                    |
| INF0] | Update #0 firmware completed.                                                                                                    |
| INF0] | Update #1 firmware completed.                                                                                                    |
| INF0] | Update #2 firmware completed.                                                                                                    |
| INFO] | Update #3 firmware completed.                                                                                                    |
| INFO] | Update BM firmware completed.                                                                                                    |
| INF0] | Please power off and power on or reboot your system.                                                                                                    |
|       |                                                                                                    |

In the Information dialog box, click OK.

# A.2.6 Capacity Setting Tool

#### Function

The ES3000 write performance, especially the random write input/output operations per second (IOPS) of small data blocks, depends on the capacity. A smaller capacity ensures a higher random write IOPS of small data blocks. You can set the ES3000 capacity within a specified range.

# 

- The capacity setting operation cannot be interrupted. If the operation is interrupted, you need to set the capacity again. Otherwise, the SSD device cannot be properly used.
- Back up all required data before setting the capacity. This is because all data on the ES3000 will be lost after the capacity is set. Use the command with caution.

#### 

The settings take effect after you restart the operating system (OS) or power off and then power on the server.

#### Icon

The icon of the tool for setting a capacity is  $\mathbb{N}$ .

#### **Parameter Description**

• If you install multiple ES3000s in the server, a dialog box is displayed after you click the tool icon, asking you to select an ES3000, as shown in Figure A-6.

#### Figure A-6 Selecting an ES3000

| SSD Card Selection | X      |
|--------------------|--------|
| SSD Card           | -      |
| ОК                 | Cancel |
|                    |        |

• If you install only one ES3000 in the server, a dialog box is displayed after you click the icon, asking you to set the capacity, as shown in Figure A-7.

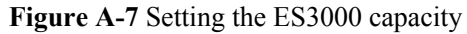

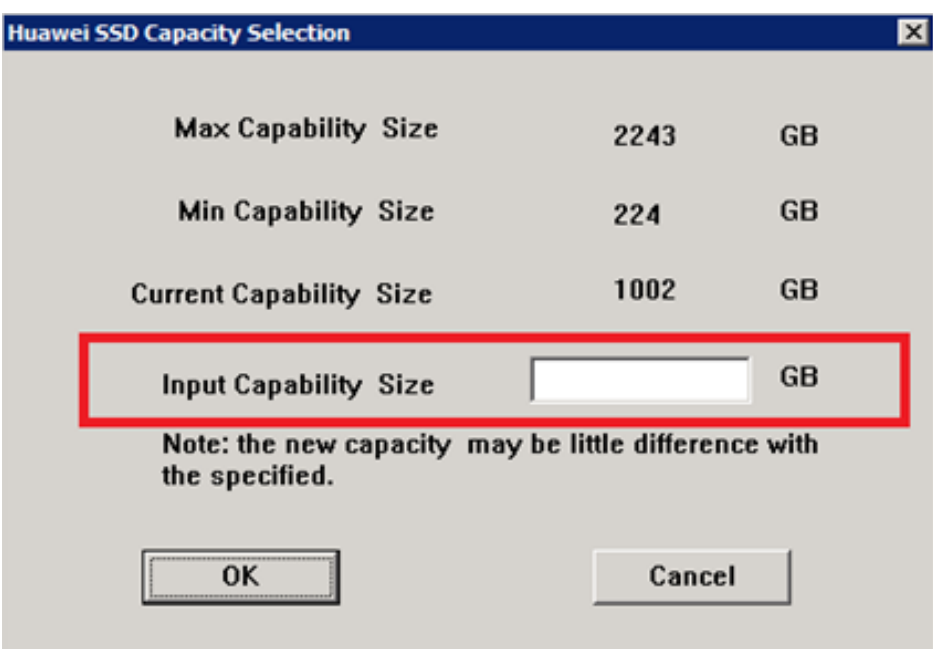

## Example

Set the ES3000 capacity.

Set parameters and click OK.

The following output is an example:

[INFO] Set capacity now.This will take a few minutes.Don't access device from now on. [INFO] Erase SSD now. Please wait a moment. [INFO] Erase SSD completed.

In the Information dialog box, click OK.

# A.2.7 Deleting All Data

## Function

The command is used to delete all data on an SSD device.

# 

- The data deletion operation cannot be interrupted. If the operation is interrupted, you need to delete all data again. Otherwise, the SSD device cannot be properly used.
- Back up all required data before this operation. This is because all data on the ES3000 will be lost after this operation. Use the command with caution.

#### Syntax

#### HioCleareData.exe -Parameter Value

### **Parameter Description**

| Parameter | Description                                  | Value                                |
|-----------|----------------------------------------------|--------------------------------------|
| d         | Specifies the SSD device.                    | For example,<br><b>0</b> or <b>1</b> |
| h         | Displays help information about the command. | None                                 |
| V         | Displays the command version.                | None                                 |

#### Example

Delete all user data on an SSD device (for example, 0).

#### HioCleareData.exe -d 0

The following command output is an example:

Warning: ALL DATA in the device will be CLEARED, please backup the data firstly.

Note: please make sure the device is unused. The tool may take several minutes, please wait before completed. Do you want to continue: yes or no? **yes** Begin clean data in SSD #0, please wait a moment... Erase SSD #0 successfully.Please reboot system.

Restart the OS.

# A.3 Commands Used in VMware

This topic describes the ES3000 commands used in VMware.

After you install the ES3000 driver in VMware, common ES3000 commands are supported.

# A.3.1 Querying General Information About HIO Devices (hio\_info)

## Function

The command is used to query general information about all HIO devices, including the capacity, type, version, device name, and bad block.

#### ΠΝΟΤΕ

You can run the **hio\_info** command in any directories.

## Syntax

hio\_info -Parameter Value

### **Parameter Description**

| Parameter | Description                                  | Value                                         |
|-----------|----------------------------------------------|-----------------------------------------------|
| d         | Specifies the HIO device.                    | For example, /<br>dev/chioa or /<br>dev/chiob |
| h         | Displays help information about the command. | None                                          |
| V         | Displays the command version.                | None                                          |

#### Example

Query the information about HIO device, for example, /dev/chioa.

#### hio\_info -d /dev/chioa

The following command output is an example:

```
Size(GB):
hioa
                              803
   Max size(GB): 803
   Serial number: 030PXT10C9000007
Driver version: 2.0.0.8
   Bridge firmware version: 209
    Controller firmware version: 209
                                  005
    Battery firmware version:
    Battery status: OK
Run time (sec.): 242
                        241871
    Total IO read: 2635580821
    Total IO write: 11958359432
    Total read(MB): 101904289
Total write(MB): 95061798
                        0
    IO timeout:
    R/W error:
                        0
   Max bit flip: 6
Average EC: 30
                        303
    Max bad block rate: 0.049%
    Event status: OK
    Health:
                         OK
```

# A.3.2 Querying Logs (hio\_log)

## Function

The command is used to query logs of a specified SSD device on the server.

#### ΠΝΟΤΕ

You can run the **hio\_log** command in any directories.

## Syntax

hio\_log -Parameter Value

## **Parameter Description**

| Parameter | Description                                                                                                    | Value                                         |
|-----------|----------------------------------------------------------------------------------------------------|-----------------------------------------------|
| d         | Specifies the SSD device.                                                                                                    | For example, /<br>dev/chioa or /<br>dev/chiob |
| 1         | <ul> <li>Specifies the log level.</li> <li>2: contains warning &amp; error logs</li> <li>3 (default): error logs only</li> </ul> | 2 or 3                                        |
| h         | Displays help information about the command.                                                                                     | None                                          |
| V         | Displays the command version.                                                                                                    | None                                          |

## Example

Query the logs about SSD device, for example, /dev/chioa.

#### hio\_log -d /dev/chioa

The following command output is an example:

```
2012-08-08 17:00:04 <0x74> /dev/hioa controller 0 flash 35 block 2035 page 622:
Need raid retry
2012-08-14 15:34:53 <0x3d> /dev/hioa controller 0 flash 32: Init: write pointer
mismatch
```

# A.3.3 Querying Temperature Information (hio\_temperature)

## Function

The command is used to query temperature information of the SSD controllers.

#### 

You can run the hio\_temperature command in any directories.

## Syntax

hio\_temperature -Parameter Value

## **Parameter Description**

| Parameter | Description                                  | Value                                         |
|-----------|----------------------------------------------|-----------------------------------------------|
| d         | Specifies the SSD device.                    | For example, /<br>dev/chioa or /<br>dev/chiob |
| h         | Displays help information about the command. | None                                          |
| V         | Displays the command version.                | None                                          |

## Example

Query the information about the temperature of an SSD device (for example, /dev/chioa).

hio\_temperature -d /dev/chioa

The following command output is an example:

|            |    | Max   | Min   | Current |
|------------|----|-------|-------|---------|
| Controller | 0: | 70.50 | 24.85 | 70.01   |
| Controller | 1: | 51.55 | 25.59 | 51.06   |
| Inlet:     |    | NA    | NA    | 36.50   |

# A.3.4 Querying and Setting the E-label (hio\_label)

#### Function

The command is used to query and set the e-label of an ES3000.

#### Syntax

hio\_label -Parameter Value

#### **Parameter Description**

| Parameter | Description                                           | Value                                                                         |
|-----------|-------------------------------------------------------|-------------------------------------------------------------------------------|
| d         | Specifies the SSD device.                             | For example, /<br>dev/chioa or /<br>dev/chiob                                 |
| i         | Sets the <b>OTHER</b> field to customize the e-label. | The <b>OTHER</b><br>field value<br>contains a<br>maximum of<br>31 characters. |
| h         | Displays help information about the command.          | None                                                                          |
| V         | Displays the command version.                         | None                                                                          |

## Example

• Set the OTHER field of SSD device /dev/chioa to myHIO. hio\_label -d /dev/chioa -i myHIO

The following command output is an example: Updating the device(hioa)'s label...OK

• Query the e-label information about SSD device /dev/chioa to myHIO. hio\_label -d /dev/chioa

#### The following command output is an example:

| DESCRIPTION:   | CN21EDBCN01.A            |      |
|----------------|--------------------------|------|
| SERIAL NUMBER: | 030PWG000000001          |      |
| PART NUMBER:   |                          |      |
| OTHER:         | myHIO                    |      |
| PRODUCE DATE:  | 2012-07-13 13:43         |      |
| MANUFACTURER:  | Huawei Technologies Co., | Ltd. |

# A.3.5 Upgrading the Firmware (hio\_firmware)

### Function

This command is used to upgrade the ES3000 controller firmware.

#### 

During the firmware upgrade, the system automatically generates a backup file hio\_fw.bak.

# NOTICE

- If the upgrade fails due to an unexpected power failure or another cause, restart the system and upgrade the firmware again.
- You need to restart the system for the upgraded firmware to take effect.

### **Syntax**

hio firmware -Parameter Value

#### **Parameter Description**

| Parameter | Description                                          | Value                                                                            |
|-----------|------------------------------------------------------|----------------------------------------------------------------------------------|
| d         | Specifies the ES3000 to be upgraded.                 | For example, / <b>dev/chioa</b><br>or / <b>dev/chiob</b>                         |
| f         | Specifies the path where the upgrade file is stored. | Any self-defined paths, for<br>example, / <b>tmp/firmware</b> /<br><b>hio_fw</b> |
| i         | Does not back up the current firmware.               | None                                                                             |
| h         | Displays help information about the command.         | None                                                                             |
| V         | Displays the command version.                        | None                                                                             |

#### Example

Upgrade the controller firmware of an SSD device, for example, /dev/chioa. The generated firmware upgrade file hio\_fw is stored in /tmp/firmware.

#### hio\_firmware -d /dev/chioa -f /tmp/firmware/hio\_fw

The following command output is an example:

Checking the current firmware...OK Backing up the current firmware to hio\_fw.bak...OK Updating the device's firmware...OK

Please REBOOT your system to load the new firmware

# A.3.6 Setting the ES3000 Capacity (hio\_capacity)

#### Function

The ES3000 write performance, especially the random write input/output operations per second (IOPS) of small data blocks, depends on the capacity. A smaller capacity ensures a higher random write IOPS of small data blocks. You can set the ES3000 capacity within a specified range.

# 

- The capacity setting operation cannot be interrupted. If the operation is interrupted, you need to set the capacity again. Otherwise, the SSD device cannot be properly used.
- Before setting the capacity, migrate all virtual machines from the ES3000 and ensure that no host is accessing the ES3000.
- Back up all required data before setting the capacity. This is because all data on the ES3000 will be lost after the capacity is set. Use the command with caution.

#### 

A new capacity takes effect after you restart the operating system (OS).

#### Syntax

hio\_capacity -Parameter Value

## **Parameter Description**

| Parameter | Description                                  | Value                                      |
|-----------|----------------------------------------------|--------------------------------------------|
| d         | Specifies the SSD device.                    | For example, /dev/chioa or /dev/chiob      |
| c         | Specifies the ES3000 capacity to be set.     | The value is an integer in the unit of GB. |
| h         | Displays help information about the command. | None                                       |
| V         | Displays the command version.                | None                                       |

## Example

Set the capacity of SSD device /dev/chioa to 300 GB.

#### hio\_capacity -d /dev/chioa -c 300

The following command output is an example:

Warning: ALL DATA in the device will be LOST, backup before the change.

Note: please make sure the OS is in the maintenance mode and the device is unused.

The change may take several minutes, please wait before it completed. If there are IOs on the device. The tool will stop the IO and report errors on the device. Do you want to continue: yes or no? yes Changing the device(hioa)'s capacity, please wait...OK The new capacity is 299GB. The NEW setting will become effective AFTER reboot. Please reboot!!!

Restart the OS.

# A.3.7 Deleting All Data (hio\_cleardata)

## Function

The command is used to delete all data on an SSD device.

# 

- The data deletion operation cannot be interrupted. If the operation is interrupted, you need to delete all data again. Otherwise, the SSD device cannot be properly used.
- Before deleting all data, migrate all virtual machines from the ES3000 and ensure that no host is accessing the ES3000.
- Back up all required data before deleting all data. This is because all data on the ES3000 will be lost after this operation. Use the command with caution.

## Syntax

#### hio\_cleardata -Parameter Value

#### **Parameter Description**

| Parameter | Description                                  | Value                                         |
|-----------|----------------------------------------------|-----------------------------------------------|
| d         | Specifies the SSD device.                    | For example, /<br>dev/chioa or /<br>dev/chiob |
| h         | Displays help information about the command. | None                                          |
| V         | Displays the command version.                | None                                          |

### Example

Delete all data on an SSD device, for example, dev/chioa.

#### hio\_cleardata -d /dev/chioa

The following command output is an example:

Warning: ALL DATA in the device will be CLEARED, please backup the data firstly.

Note: Please make sure the OS is in the maintenance mode. Make sure the device is unmounted and unused. The tool may take several minutes, please wait before completed. Do you want to continue: yes or no? **yes** Clearing hioa, please wait...OK All data has been cleared. Hioa will become effective AFTER reboot. Please reboot!!!

Restart the OS.
## **B**<sub>SNMP</sub> Function

This topic describes how to use the Simple Network Management Protocol (SNMP) function of the ES3000.

#### **B.1** Overview

This topic describes the ES3000 Simple Network Management Protocol (SNMP) function.

B.2 Installing and Uninstalling hio\_snmp This topic describes how to install and uninstall hio\_snmp in Linux.

B.3 hio\_snmp Initial Configuration

This topic describes the initial configuration of the hio\_snmp.

#### B.4 Querying hio\_snmp Information

This topic describes the software for querying hio\_snmp information and where to obtain the software.

#### B.5 SNMP OID

This topic describes the Simple Network Management Protocol (SNMP) object identifier (OID) defined by the ES3000.

## **B.1** Overview

This topic describes the ES3000 Simple Network Management Protocol (SNMP) function.

SNMP is a request/answer-based protocol used to transmission management information between an SNMP agent and an SNMP client. SNMP is a widely used protocol for monitoring the health and welfare of network equipment (for example, routers), computer equipment and even devices like uninterruptible power supplies (UPSs).

Net-SNMP is an open source code SNMP software. Net-SNMP is a suite of applications used to implement SNMP v1, SNMP v2c and SNMP v3 using both IPv4 and IPv6. The suite includes the source codes of the agent and multiple management tools and supports multiple extension modes.

The Linux operating system (OS) supported by the ES3000 contains the Net-SNMP software package. For details about how to install and use it, see http://www.net-snmp.org.

hio\_snmp is the SNMP agent extension in Linux that Huawei has developed based on the Net-SNMP platform. hio\_snmp defines the ES3000 management information base (MIB), and the SNMP client uses the hio\_snmp to monitor ES3000 health status.

You can log in to http://support.huawei.com/enterprise, choose Software Downloads > IT > Server > Accelerator > Tecal ES3000, and download the required SNMP agent program.

## B.2 Installing and Uninstalling hio\_snmp

This topic describes how to install and uninstall hio\_snmp in Linux.

#### Preparations

Before installing hio\_snmp, check that:

- You have properly installed the ES3000 in the server.
- The Net-SNMP has been correctly installed in Linux.
- You have used the WinSCP to upload the hio\_snmp software package to the server, / **root**.

#### Procedure

- Install the software.
  - 1. Log in to the operating system (OS) as the **root** user.
  - 2. Navigate to the directory storing the software package, for example, /root.
  - 3. Install the hio\_snmp software package by running the following command:

#### rpm -ivh hio\_snmp-2.0-0.5.x86\_64.rpm

#### 

**2.0-0.5** in the package name indicates the software version number. The actual version number may be different.

The command output is as follows:

- Uninstall the software.
  - 1. Log in to the OS as the **root** user.
  - 2. Uninstall the ES3000 driver by running the following command:

rpm -e hio\_snmp

```
----End
```

## **B.3 hio\_snmp Initial Configuration**

This topic describes the initial configuration of the hio\_snmp.

#### Scenario

Before using the SNMP function, configure and start it.

#### Preparations

Before the initial configuration, check that:

• The hio\_snmp has been correctly installed.

#### Procedure

#### Set the SNMP function.

- 1 Log in to the operating system (OS) as the **root** user.
- 2 Open the **snmpd.conf** file by running the following command:

#### vi /etc/snmp/snmpd.conf

3 Press **i** to enter the editing mode and locate the following information in the **snmpd.conf** file:

#### trap2sink 127.0.0.1:162

4 Set **127.0.0.1** to the trap destination address. Then the SNMP agent sends traps to the destination SNMP manager.

#### trap2sink destination\_ip:162

5 Press **Esc**, and enter **:wq**.

Save and close the **snmpd.conf** file.

#### Start the SNMP service.

6 Start the SNMP service by running the following command:

#### service snmpd start

----End

## **B.4 Querying hio\_snmp Information**

This topic describes the software for querying hio\_snmp information and where to obtain the software.

#### Using the Net-SNMP Command Set

You need to install the net-snmp-utils before using Net-SNMP command set to query hio\_snmp information. The ES3000 supports the net-snmp-utils contained in Linux.

For details about how to use the Net-SNMP command set, see http://www.net-snmp.org.

#### Using a MIB Browser

You can use a management information base (MIB) browser to query SNMP information. Multiple MIB browsers are available. The MG-SOFT MIB browser is recommended. The browser is a graphical user interface (GUI) tool with the trap receiving function.

For details about how to download and use the MG-SOFT MIB browser, see http:// software.informer.com.

#### **Common Problem**

The SELinux limits some SNMP operations, and the hio\_snmp may fail to operate properly. Therefore, disable the SELinux if unnecessary or change the SELinux rights.

## **B.5 SNMP OID**

This topic describes the Simple Network Management Protocol (SNMP) object identifier (OID) defined by the ES3000.

The SNMP OID is a value defined in the management information base (MIB), used to identifying MIB members.

Table B-1 lists the ES3000 SNMP OID values.

| Node          | Node OID                         | Description    | Туре            | Permi<br>ssion |
|---------------|----------------------------------|----------------|-----------------|----------------|
| driverVersion | 1.3.6.1.4.1.2011.2.269.1         | Driver version | OCTET<br>STRING | Read-<br>only  |
| hioCount      | 1.3.6.1.4.1.2011.2.269.4         | Number of HIOs | Integer32       | Read-<br>only  |
| hioIndex      | 1.3.6.1.4.1.2011.2.269.2.1.<br>1 | hio index      | Unsigned32      | Read-<br>only  |

#### Table B-1 Node OID

| Node                   | Node OID                                          | Description                                                                   | Туре            | Permi<br>ssion |
|------------------------|---------------------------------------------------|-------------------------------------------------------------------------------|-----------------|----------------|
| deviceName             | 1.3.6.1.4.1.2011.2.269.2.1.<br>2                  | Device name                                                                   | OCTET<br>STRING | Read-<br>only  |
| capacity               | 1.3.6.1.4.1.2011.2.269.2.1. Current capacity<br>3 |                                                                               | Integer32       | Read-<br>only  |
| maxCapacity            | 1.3.6.1.4.1.2011.2.269.2.1.<br>4                  | Maximum<br>capacity                                                           | Integer32       | Read-<br>only  |
| serial                 | 1.3.6.1.4.1.2011.2.269.2.1.<br>5                  | Serial number                                                                 | OCTET<br>STRING | Read-<br>only  |
| bridgeVersion          | 1.3.6.1.4.1.2011.2.269.2.1.<br>6                  | Bridge logic<br>version                                                       | OCTET<br>STRING | Read-<br>only  |
| controllerVer-<br>sion | 1.3.6.1.4.1.2011.2.269.2.1.<br>7                  | Controller logic version                                                      | OCTET<br>STRING | Read-<br>only  |
| pcbVersion             | 1.3.6.1.4.1.2011.2.269.2.1.<br>8                  | Baseboard circuit<br>printed circuit<br>board (PCB)<br>version                | OCTET<br>STRING | Read-<br>only  |
| upperPcbVersion        | 1.3.6.1.4.1.2011.2.269.2.1.<br>9                  | Controller card<br>PCB version                                                | OCTET<br>STRING | Read-<br>only  |
| maxBadBlockRa<br>te    | 1.3.6.1.4.1.2011.2.269.2.1.<br>10                 | Maximum bad<br>block rate                                                     | OCTET<br>STRING | Read-<br>only  |
| averageErase-<br>Count | 1.3.6.1.4.1.2011.2.269.2.1.<br>11                 | Average erase count                                                           | Integer32       | Read-<br>only  |
| eccInfo                | 1.3.6.1.4.1.2011.2.269.2.1.<br>12                 | Maximum bit flipping quantity                                                 | OCTET<br>STRING | Read-<br>only  |
| batteryVersion         | 1.3.6.1.4.1.2011.2.269.2.1.<br>13                 | Battery version                                                               | OCTET<br>STRING | Read-<br>only  |
| batteryStatus          | 1.3.6.1.4.1.2011.2.269.2.1.<br>14                 | Battery status                                                                | OCTET<br>STRING | Read-<br>only  |
| eventStatus            | 1.3.6.1.4.1.2011.2.269.2.1.<br>15                 | Log status                                                                    | OCTET<br>STRING | Read-<br>only  |
| health                 | 1.3.6.1.4.1.2011.2.269.2.1.<br>16                 | Health status                                                                 | OCTET<br>STRING | Read-<br>only  |
| ctrlr0Temp             | 1.3.6.1.4.1.2011.2.269.2.1.<br>18                 | Maximum,<br>minimum, and<br>current bridge<br>temperatures of<br>controller 0 | OCTET<br>STRING | Read-<br>only  |

| Node         | Node OID                          | Description                                                                   | Туре            | Permi<br>ssion |
|--------------|-----------------------------------|-------------------------------------------------------------------------------|-----------------|----------------|
| ctrlr1Temp   | 1.3.6.1.4.1.2011.2.269.2.1.<br>19 | Maximum,<br>minimum, and<br>current bridge<br>temperatures of<br>controller 1 | OCTET<br>STRING | Read-<br>only  |
| ctrlr2Temp   | 1.3.6.1.4.1.2011.2.269.2.1.<br>20 | Maximum,<br>minimum, and<br>current bridge<br>temperatures of<br>controller 2 | OCTET<br>STRING | Read-<br>only  |
| runTime      | 1.3.6.1.4.1.2011.2.269.2.1.<br>21 | Run time                                                                      | Counter64       | Read-<br>only  |
| totalIORead  | 1.3.6.1.4.1.2011.2.269.2.1.<br>22 | Total IO reads                                                                | Counter64       | Read-<br>only  |
| totalIOWrite | 1.3.6.1.4.1.2011.2.269.2.1.<br>23 | Total IO writes                                                               | Counter64       | Read-<br>only  |
| totalReadMB  | 1.3.6.1.4.1.2011.2.269.2.1.<br>24 | Total read (MB)                                                               | Counter64       | Read-<br>only  |
| totalWriteMB | 1.3.6.1.4.1.2011.2.269.2.1.<br>25 | Total write (MB)                                                              | Counter64       | Read-<br>only  |
| ioTimeOut    | 1.3.6.1.4.1.2011.2.269.2.1.<br>26 | IO timeout count                                                              | Counter64       | Read-<br>only  |
| rwError      | 1.3.6.1.4.1.2011.2.269.2.1.<br>27 | Read and write error count                                                    | Counter64       | Read-<br>only  |
| userInfo     | 1.3.6.1.4.1.2011.2.269.2.1.<br>28 | User information                                                              | OCTET<br>STRING | Read-<br>write |
| alarmLed     | 1.3.6.1.4.1.2011.2.269.2.1.<br>29 | Alarm indicator status                                                        | Integer32       | Read-<br>write |

#### 

The SNMP system creates a table instance for each solid-state drive (SSD) device, and the table node OIDs are 1(iso).3(org).6(dod).1(internet).4(private).1(enterprises).2011(huawei).2 (products).269(hio).2 (hioCardTable).

# C Standards Compliance

This topic describes the certifications that the product has passed and the standards that the product complies with.

#### C.1 FCC

This topic describes the Federal Communications Commission (FCC) standards that the product complies with.

#### C.2 CE

This topic describes the European Conformity (CE) standards that the product complies with.

#### C.3 RoHS

This topic describes the Restriction of Hazardous Substances Directive (RoHS) standards that the product complies with.

#### C.4 WEEE

This topic describes the Waste Electrical and Electronic Equipment (WEEE) standards that the product complies with.

#### C.5 REACH

This topic describes the Regulation concerning the Registration, Evaluation, Authorization and Restriction of Chemicals (REACH) standards that the product complies with.

#### C.6 UL

This topic describes the Underwriters Laboratories Inc (UL) standard that the product complies with.

#### C.7 KCC

This topic describes the Korea Communications Commission (KCC) standards that the product complies with.

## C.1 FCC

This topic describes the Federal Communications Commission (FCC) standards that the product complies with.

The product has been tested and approved, and is compliant with the limits for a Class A digital product, pursuant to Part 15 of the FCC Rules.

These limits are designed to provide reasonable protection against harmful interference when the product is operated in a commercial environment. This product generates, uses, and radiates radio frequency energy. If it is not installed and used in accordance with the instructions, it may cause harmful interference to radio communications.

Operation of this product in a residential area is likely to cause harmful interference in which case users will be requested to correct the interference by taking protective measures.

If you make any changes to this product, which is explicitly prohibited by FCC regulations, you will be deprived of your right to operate the product.

## **C.2** CE

This topic describes the European Conformity (CE) standards that the product complies with.

European Union Notice: Products that bear the Conformity with European (CE) marking comply with the EMC Directive (89/336/EEC) and the Low Voltage Directive (73/23/EEC) issued by the Commission of the European Union.

If this product is a piece of telecom equipment, the R&TTE Directive (1999/5/EC) that complies with the EMC Directive (89/336/EEC) and the Low Voltage Directive (73/23/EEC) implies conformity to the following European norms (the equivalent international standards and regulations are in parentheses):

- EN 55022 (CISPR 22)-Electromagnetic Interference
- EN 55024 (IEC 61000-4-2, 3, 4, 5, 6, 8, and 11)-Electromagnetic Immunity
- EN 60950 (IEC 60950)-Product Safety

## C.3 RoHS

This topic describes the Restriction of Hazardous Substances Directive (RoHS) standards that the product complies with.

The products that have passed the RoHS certification and the contents of hazardous substances in the product comply with SJ/T-11363-2006 Requirements for concentration limits for certain hazardous substances in electronic information products.

## C.4 WEEE

This topic describes the Waste Electrical and Electronic Equipment (WEEE) standards that the product complies with.

The product passes the Waste from Electric and Electronic Equipment (WEEE) certification.

The WEEE certificate is applicable to electric and electronic equipment. The prEN50419 standards define electric and electronic equipment as follows:

- The maximum rated operating voltage is 1000 V AC or 1500 V DC.
- It works properly with electric currents supplied or in an electromagnetic field.
- It generates, converts, or measures the current and electromagnetic field.

The WEEE standards also define the manufacturers as follows:

- Manufacturing and selling electric and electronic equipment of their own brands.
- Selling electric and electronic equipment labeled with their own brand but the equipment is manufactured by other manufacturers. If a product is labeled with the brand of its manufacturer, the seller of the product cannot be regarded as the manufacturer.
- Importing electric and electronic equipment in professional fields from or exporting them to other member countries.

## C.5 REACH

This topic describes the Regulation concerning the Registration, Evaluation, Authorization and Restriction of Chemicals (REACH) standards that the product complies with.

REACH is EU standards. The product has obtained the REACH certification.

## **C.6 UL**

This topic describes the Underwriters Laboratories Inc (UL) standard that the product complies with.

UL is a non-profitable product safety test and certification institute.

UL has its own certification system for the whole product, components, and materials. All electric products that are exported to the USA must pass the UL certification.

The UL safety certification is divided into the following methods:

- Labeling
- Classification
- Approval

#### Labeling

The UL labeling service is the best known service of the UL safety certification. The UL label on the product indicates that UL has tested the sample of the product according to the safety standards. The sample does not cause fire, leak of electricity, or other dangers if predictable.

#### Classification

UL tests products according to different features, in the specified danger range or under specific cases. In general, classified products are mostly construction materials or industrial instruments.

Classified products include industrial and commercial products. Some specified features must be tested, such as inflammability, hazardous performance, or government specifications.

#### Approval

UL tests parts of the product or unfinished product. These parts will be used in the UL-labeled product list. This service covers millions of plastics, wires, circuit boards, various finished products, and even some large components, such as motorcycles or power supplies.

## C.7 KCC

This topic describes the Korea Communications Commission (KCC) standards that the product complies with.

The Ministry of Information and Communication (MIC) and Korea Broadcasting Commission (KBC) are merged to found the Korea Communications Commission (KCC), which is the highest-level broadcasting and communications regulation agency in Korea and functions like the Federal Communications Commission (FCC).

The certification for information communications equipment is a compulsory certification implemented based on the Korea electrical communication law and radio wave law. Any applicable information communications equipment must be certified during production, import, and sales, and labeled with a certification mark.

## **D** How to Get Help

This topic describes how to contact Huawei for technical support if a fault persists during routine maintenance or troubleshooting.

#### D.1 Preparations Before Contacting Huawei

Before you get technical support from Huawei, collect fault information or prepare the commissioning environment.

D.2 Getting Help from Huawei Support Website

This topic describes how to get help from http://support.huawei.com/enterprise.

## **D.1 Preparations Before Contacting Huawei**

Before you get technical support from Huawei, collect fault information or prepare the commissioning environment.

If a fault persists during routine maintenance or troubleshooting, contact Huawei technical support.

To resolve the problem, make the following preparations before contacting Huawei:

- D.1.1 Collecting Fault Information
- D.1.2 Making Debugging Preparations

### **D.1.1 Collecting Fault Information**

You need to collect the following information:

- Your company name and detailed address
- Name and telephone number of the contact person
- Time when the fault occurred
- Details of the fault
- Device type and software version
- Measures taken after the fault occurred and related results
- Fault severity and deadline for rectifying the fault

### **D.1.2 Making Debugging Preparations**

When you seek for technical support, Huawei technical engineers may help you to perform some operations to further collect fault information or rectify the fault. Therefore, you need to make certain preparations before seeking for technical support. Prepare the things that may be used, such as the spare parts of each component, screwdrivers, screws, serial cables, and network cables.

## D.2 Getting Help from Huawei Support Website

This topic describes how to get help from http://support.huawei.com/enterprise.

Huawei provides timely and efficient technical support through the regional offices, secondary technical support system, telephone technical support, remote technical support, and onsite technical support.

The technical support system of Huawei includes:

- Huawei headquarters technical support department
- Regional office technical support centers
- http://support.huawei.com/enterprise
- Customer service center

#### 

Alternatively, you can quickly locate a product document by entering a keyword in the **Search** text box at the upper right corner at **http://support.huawei.com/enterprise**.

For details about server compatibility, see the Compatibility List.

# E Acronym or Abbreviation

| С    |                                      |
|------|--------------------------------------|
| CCC  | China Compulsory Certification       |
|      |                                      |
| Ε    |                                      |
| ECC  | error checking and correcting        |
|      |                                      |
| Ι    |                                      |
| IOPS | I/O operations per second            |
|      |                                      |
| Μ    |                                      |
| MLC  | multi-level cell                     |
| MTBF | mean time between failures           |
|      |                                      |
| Р    |                                      |
| PCIe | PCI Express                          |
|      |                                      |
| R    |                                      |
| RAID | redundant array of independent disks |
| RS   | Reed-Solomon                         |
|      |                                      |
| S    |                                      |
| SSD  | solid-state drive                    |